# OHemisphere®

# 875-0430-10

SiteMetrix<sup>™</sup> Survey Data Collection Software

User Guide Revision: A1 April 1, 2020

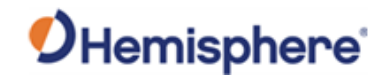

# **Table of Contents**

| Chapter | 1: About Software        | 1 |
|---------|--------------------------|---|
| 1.1     | Introduction             | 1 |
| 1.2     | Key Features             | 1 |
| 1.3     | Software Activation      | 2 |
| 1.4     | Software Update          | 2 |
| 1.5     | Feedback                 | 2 |
| Chapter | 2: Main Interface        | 3 |
| 2.1     | Quick View Bar           | 3 |
| 2.2     | Main interface           | 3 |
| Chapter | 3: Project               | 4 |
| 3.1     | Project Manager          | 4 |
| 3.2     | File Manager             | 5 |
| 3.3     | Coordinate System        | ô |
| 3.4     | Calibrate Point          | 7 |
| 3.5     | Coordinate Point Library | 7 |
| 3.6     | File Export              | 7 |
| 3.7     | Scan                     | 3 |
| 3.8     | Software Settings        | 3 |
| 3.9     | Software About           | Э |
| Chapter | 4: Device                | C |
| 4.1     | Communication1           | C |
| 4.2     | Rover                    | 1 |
| 4.3     | Base                     | 2 |
| 4.4     | Static1                  | 5 |
| 4.5     | Work Mode Status         | 5 |
| 4.6     | Configurations1          | 5 |
| 4.7     | Informations10           | 5 |
| 4.8     | Calibrate Sensor         | 7 |
| 4.9     | Device Setting           | 3 |
| 4.10    | Re_position1             | 8 |

# **O**Hemisphere<sup>®</sup>

| 4.11    | Device Register              | 19 |
|---------|------------------------------|----|
| Chapter | 5: Survey                    | 20 |
| 5.1     | Point Survey                 | 20 |
| 5.2     | Detail Survey                | 22 |
| 5.3     | CAD                          | 22 |
| 5.4     | Point Stakeout               | 24 |
| 5.5     | Line Stakeout                | 25 |
| 5.6     | Layer Settings               | 26 |
| 5.7     | Survey Range Settings        | 27 |
| Chapter | 6: Tools                     |    |
| 6.1     | Localization                 |    |
| 6.2     | Coordinates Converter        | 29 |
| 6.3     | Angle Converter              | 29 |
| 6.4     | Perimeter and Area           | 30 |
| 6.5     | COGO Calculation             | 30 |
| 6.6     | Calculator                   | 30 |
| 6.7     | External Radio Configuration |    |
| 6.8     | Volume Calculation           | 31 |
| 6.9     | Station Refresh              |    |
| 6.10    | FTP Shared Data              | 33 |
| 6.11    | Share File                   |    |
| Chapter | 7: Appendix                  |    |
| 7.1     | Available NTRIP Caster       |    |
| 7.2     | Antenna Height Measurement   | 35 |
| 7.3     | Rover Data Link Setting      |    |
| 7.4     | Base Data Link Setting       | 41 |

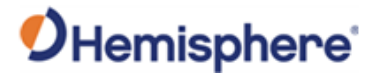

## **Chapter 1: About Software**

#### 1.1 Introduction

SiteMetrix Survey is a GNSS surveying and mapping software. It is designed based on years of accumulated market experiences, combining them with the international mainstream of surveying and mapping data acquisition function of the software, integrating RTK control, GIS data collection and road design and layout into one place. The software has outstanding graphic interaction, powerful functions and is able to humanize operation process. This manual introduces all the menu functions and the field operation procedures in the SiteMetrix Survey software.

Figure 1-1: Start Page Figure 1-2: About Page

#### 1.2 **Key Features**

- Collect data and perform stake-out efficiently •
- Support most local coordinates system •
- Share coordinate system with QR code •
- Graphical stakeout interface •
- Import map in SHP/DXF/DWG/XML formats •
- Export in DXF/KML/CSV/Customs file formats •
- Powerful CAD function •
- Online Google street and satellite maps •
- Support feature codes •
- Quick connect with simple click

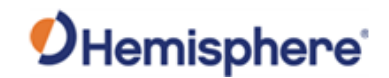

#### 1.3 Software Activation

| $\leftarrow$ Software activation                         | ÷        | Offlir     | ne activ | ation  |     |
|----------------------------------------------------------|----------|------------|----------|--------|-----|
| Activation information Activation ID 866584030009785 cop | Enter re | egistratio | on code  |        |     |
| Expiration date 2019-2-17                                | 1        | 2          | 3        | A      | В   |
| Activation options                                       | 4        | 5          | 6        | С      | D   |
| Enter the authorization code                             | 7        | 8          | 9        | Е      | F   |
|                                                          |          | 0          |          | backsp | ace |
| Cancel OK                                                |          |            |          |        |     |
| Offline activation                                       |          |            |          |        |     |
| Register code transfer                                   |          |            |          |        |     |
|                                                          |          |            | Activate | 9      |     |

In this page, user can check software expiration date or active the software.

Figure 1-3: Software Activation

#### • Authorization code activation

Authorization code is not bound with device ID, user will need to input the code and activate software. Each code is valid for one device only. Network connection is required.

#### • Online activation

The code is generated based on device ID. When user provides ID, an activation code will be created and be available on our server. By clicking "online activation", the software will be activated. Network connection is required.

#### • Offline activation

The Software will be active for 7 days from the day the code is generated. This is for user who does not have network connection and need to use software for urgent purpose.

#### • Register code transfer

Transfer the activation code to another controller.

Note: Not all the activation codes can be transferred. Please contact the dealer.

#### 1.4 Software Update

Go to page "About Software", click "Check Latest Version". If there is any update, user can download and install on the device.

#### 1.5 Feedback

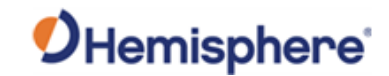

For any bug or suggestion, go to page "About Software", click "Feedback" to feedback to R&D.

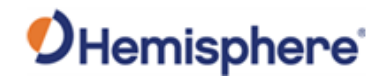

# **Chapter 2: Main Interface**

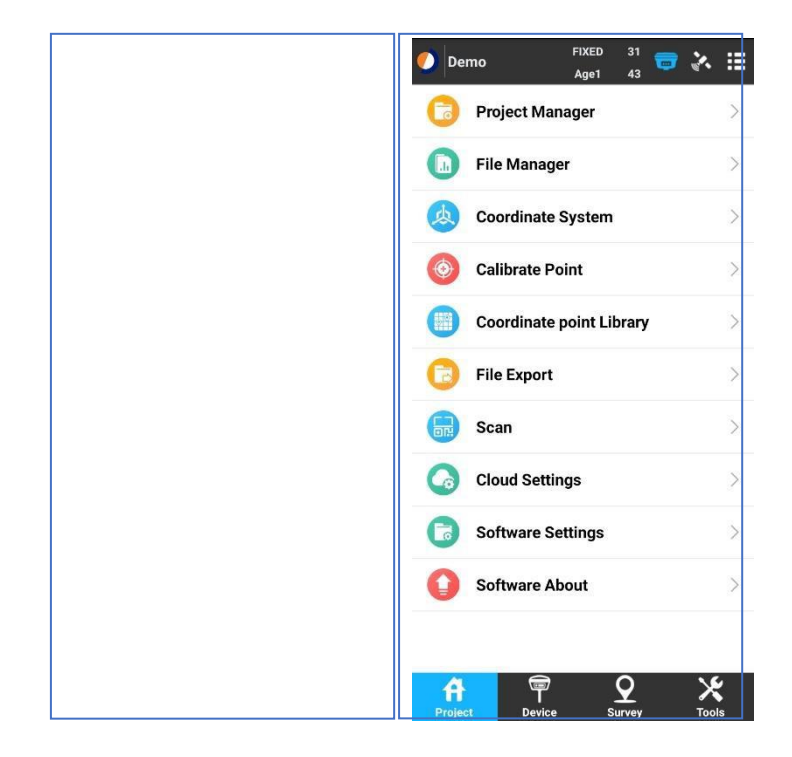

Figure 1-4: Grid and List view

#### 2.1 Quick View Bar

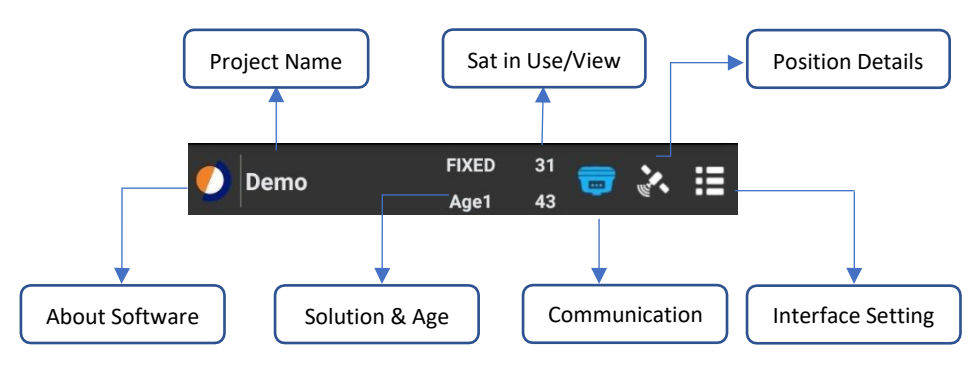

#### 2.2 Main interface

Click to customize interface style and survey functions. User can hide some survey functions that are not used to make a terse interface.

• Interface style

| Interface style |            |
|-----------------|------------|
| List            | $\bigcirc$ |
| Grid            | 0          |

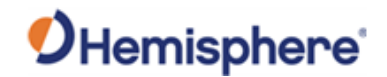

# **Chapter 3: Project**

In this page, user can manage project & file, set coordinate system, view point library, export data, check software activation and update software.

| 0 | Project Manag  | jer      |     | > |
|---|----------------|----------|-----|---|
|   | File Manager   |          |     | > |
| ø | Coordinate Sy  | stem     |     | > |
| ٢ | Calibrate Poin | t        |     | > |
|   | Coordinate po  | int Libr | ary | > |
| 0 | File Export    |          |     | > |
|   | Scan           |          |     | > |
| 0 | Cloud Settings | 5        |     | > |
| 6 | Software Setti | ngs      |     | > |
| 0 | Software Abou  | ut       |     | > |

Figure 3-1: Project Page

#### 3.1 Project Manager

#### • Create new project

Click "New", then input project name, set coordinate system type and other project properties. By default, the project path is "Internal storage/SurPad/Project/", with extension name\*.GSW.

| ÷             | Project Manager | ÷            | - Cre                               | ate Project                 | ÷          | с                                | reate Project       |            |          |
|---------------|-----------------|--------------|-------------------------------------|-----------------------------|------------|----------------------------------|---------------------|------------|----------|
| Project Path  | Internal Storag | Project Pro  | oject Name                          | 2019042                     | 22 😳 🏾 Pro | oject Name                       |                     | 20190      | 422 🕄    |
| SD card space | 23.67           | GB/120 GB Co | oordinate systems<br>irameters type | Parameters of the last proj | ject Co    | ordinate systems<br>ameters type | Parameters of th    | ie last pi | roject > |
| Project List  |                 | Ор           | perator                             |                             | Op         | erator                           |                     |            |          |
| ┢ Demo        |                 | De           | evice                               |                             | De         | vice                             |                     |            |          |
|               |                 | No           | otes                                |                             | No         | Coordinate s                     | ystems parameters   |            |          |
|               |                 | Dat          | te Created                          | 2019-04-22 17:              | 13:37 Dat  | Parameters                       | of the last project | 0          | 13:37    |
|               |                 | Dis          | sk Info                             | 23.67 GB/12                 | 20 GB Dis  | k II Local param                 | neters              | 0          | 20 GB    |
|               |                 |              |                                     |                             |            | RTCM1021-                        | -1027 parameters    | 0          |          |
|               |                 |              |                                     |                             |            | CORS encry                       | pt parameters       | 0          |          |
|               |                 |              |                                     |                             |            |                                  |                     |            |          |
| New           | Import Export   | Details      |                                     | ок                          |            |                                  | ок                  |            |          |

Figure 3-2: Create New Project

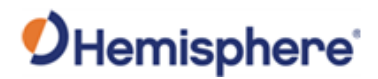

| Coordinate System Type    | Description                                           |
|---------------------------|-------------------------------------------------------|
| Parameter of last project | Use last project coordinate system                    |
| Local parameter           | Pop out window to select predefined coordinate system |
| RTCM1021~1027 parameter   | Coordinate system is transmitted through RTCM data    |
| CORS encrypt parameter    | Some CORS provide coordinate system through network   |

#### • Open existing project

Select project name then click "Open".

• Delete project

Long press on project name then click "Delete".

Currently used project cannot be deleted. The operation is irreversible once a project is deleted.

#### • Import/Export project

Select project name and click Import/Export project file from/to internal storage.

#### 3.2 File Manager

| $\leftarrow$ Project data | file manager | ← Project data         | a file manager               | ← Import                   | t Backup File |
|---------------------------|--------------|------------------------|------------------------------|----------------------------|---------------|
| Current Data File         | Demo.PD      | Current Data File      | Demo.PD                      | Open Backup File(.RTK)     |               |
| Project data file list    |              | Project data file list |                              | File Path                  | >             |
|                           |              |                        |                              | Please Input Data File Nam | e.            |
|                           |              |                        |                              | File Name                  | Demo_1 💿 .PD  |
|                           |              | Create project f       | ile<br>Demo_1 3<br>Cancel OK |                            |               |
| New Import                | Delete Open  | New Import             | Delete Open                  |                            | ок            |

Figure 3-3: File Manager

User can split data to different files in the same project. Points will be stored in "current data file".

The default path is: Internal storage/SurPad/Project/Project Name/Data/\*.PD

- Click "New" to create a new data file
- Click "Import" to import data file \*.RTK from receiver backup storage

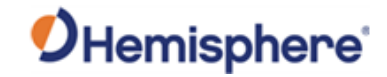

#### 3.3 Coordinate System

| $\leftarrow$ Coordinate systems parameters | $\leftarrow$ Coordinate systems parameters | $\leftarrow$ Coordinate systems parameters |
|--------------------------------------------|--------------------------------------------|--------------------------------------------|
| Coordinate System Default 🛞                | Coordinate System Default 🛇                | Coordinate System Default 🛇                |
| O Ellipsoid Parameter                      | O Ellipsoid Parameter                      | O Ellipsoid Parameter                      |
| O Projections Parameter                    | O Projections Parameter                    | O Projections Parameter                    |
| O ITRF Parameter                           | Ø ITRF Parameter                           | O ITRF Parameter                           |
| Seven-Parameter                            | Seven-Parameter                            | Seven-Parameter                            |
| O Four-Parameter/Horizontal Adjustment     | O Use existing                             | O Export                                   |
| O Vertical Control Parameter               | O Local Disk ○ >                           | C Local Disk                               |
| O Vertical Adjustment Parameter            | QR code                                    | O QR code O                                |
| O Grid File                                | Cloud Server                               | O Cloud Server                             |
| Geoid File                                 | Predefined Projections     >               | Geoid File                                 |
| Local Offsets                              | Local Offsets >                            | O Local Offsets                            |
|                                            |                                            |                                            |
|                                            |                                            |                                            |
|                                            |                                            |                                            |
|                                            |                                            |                                            |
| Export Use existing OK                     | Export Use existing OK                     | Export Use existing OK                     |

Figure 3-4: Coordinate System

Ellipsoid Parameter

Ellipsoid model of the earth can be defined by two parameters: semimajor axis and 1/f.

Projections Parameter

Parameters used to calculate Latitude, Longitude, Altitude to Northing, Easting, Elevation.

Press 💿 to get central meridian automatically.

ITRF Parameter

The function is used to convert coordinate between different coordinate frame.

Seven-Parameter

Used to convert standard ellipsoid mode to local ellipsoid.

Four Parameter/Horizontal Adjustment

Used to convert standard coordinate to local coordinate.

- Vertical Control Parameter
- Vertical Adjustment Parameter
- > Grid File

Support Filed Genius \*.GSB grid North & East shift file.

➤ Geoid Files

Use Geoid file to convert elevation.

| Formats | Description              |
|---------|--------------------------|
| *.GGF   | Trimble defined format   |
| *.SGF   | South defined format     |
| *.UGF   | Unistrong defined format |

➢ Local Offsets

Used to add local offset to all the collected points.

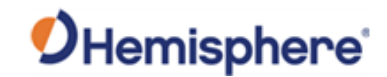

#### • Set coordinate system

There are four ways to set coordinate system:

- Input parameter one by one
- Use predefined coordinate system
- Use QR code shared coordinate system
- Use local stored coordinate system file \*.SP

#### • Export coordinate system

There are two ways to share coordinate system:

- Store as \*.SP file, default path is: Internal storage/SurPad/Coordinate/
- Save as QR picture \*.JPG which can be scanned by other devices

#### 3.4 Calibrate Point

Usually this function is used when base is started as current coordinate (random coordinate), or base is rebooted, moved.

Note: Point calibration will not affect the point collected previously.

#### 3.5 Coordinate Point Library

This function is used to view/manage/import/recovery/share points.

#### 3.6 File Export

Export data to DXF, KML, CSV, GPX, HTML... formats. Format can be customizable if the required is not included.

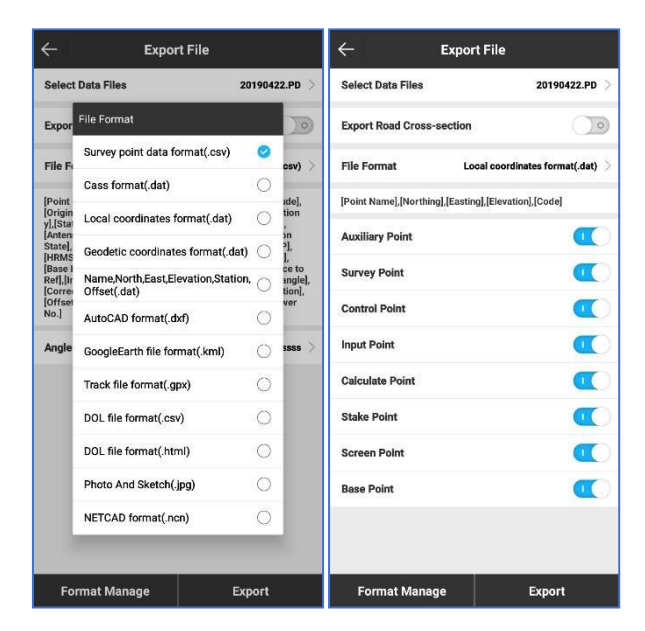

Figure 3-5: File Export

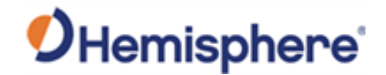

#### 3.7 Scan

There are three functions:

- Scan coordinate system QR code
   Save method: "Project"-> "Coordinate system"-> "Export"-> "QR code"
- Scan working mode setting QR code
   Save method: "Device"-> "Configurations", select configuration, click "Details"-> "QR code"
- Scan shared single point

Save method: "Coordinate point Library", select one point, click three dots->"Share"

#### 3.8 Software Settings

| ← Software Se            | ettings                             |
|--------------------------|-------------------------------------|
| General Settings         |                                     |
| shortcuts Settings       | >                                   |
| Record Settings          |                                     |
| Topo Point Settings      | >                                   |
| Control Point settings   | >                                   |
| Quick Point Settings     | >                                   |
| Auto Point Settings      | >                                   |
| Corner Point Settings    | >                                   |
| Stop & Go Point Settings | >                                   |
| Tilt Point Settings      | >                                   |
| System Settings          |                                     |
| Distance Unit            | Meter >                             |
| Angle Format             | dd (Decimal) >                      |
| Station Format           | 0.000 >                             |
| Language                 | English $>$                         |
| Text encoding            | GB18030 >                           |
| Voice broadcast          | •                                   |
| TTS setting              | Google Text-to-speech Engine        |
| Display Settings         |                                     |
| CAD Background color     | White >                             |
| Display Content          | Point Name >                        |
| Display Type             | Last (0 to 100) Points $ ightarrow$ |
| Last (0 to 100) Points   | 100                                 |
| Screen orientation       | Vertical screen $>$                 |
| Full screen display      | •••                                 |
| Display Maps             | Google Map >                        |

Figure 3-6: Software Setting

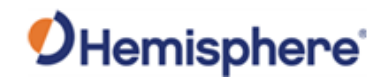

#### **General Settings**

Shortcuts Settings: Set shortcuts for certain function

#### **Record Settings**

Set recording limits for different point types

#### System Settings

|                  | Distance Unit   | Meter, US Survey Feet, International Feet            |
|------------------|-----------------|------------------------------------------------------|
|                  | Angle Format    | dd.mmssss, dd:mm:ss.ssss, dd°mm'ss.ssss", dd, Radian |
| ۶                | Station Format  | K0+000.000, DK0+000.000, 0.000, 0+00.000, 0+000.000  |
| ≻                | Language        | Set software language                                |
| $\triangleright$ | Text Encoding   | ANSI, GB18030, UNICODE, EUC_KR, UTF-8, BIG5          |
|                  | Voice broadcast | Enable/Disable software voice broadcast              |

TTS Setting
Select voice broadcast source

#### **Display Settings**

| $\triangleright$ | CAD Background Color | Black or white                    |
|------------------|----------------------|-----------------------------------|
| ۶                | Display content      | Display point name/code/elevation |
| ۶                | Display Type         | Filter points to be displayed     |
| ۶                | Screen Orientation   | Auto, Vertical, Horizontal        |
|                  | Full screen display  | Display full screen               |
| ۶                | Google Map Display   | Enable/disable Google Map         |
|                  |                      |                                   |

#### 3.9 Software About

See <u>here</u> for more details.

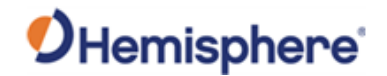

# **Chapter 4: Device**

In this page, user can connect receiver; configure working mode; view current working mode status; create/save/edit/fast apply working mode; calibrate e-bubble/tile sensor; configure receiver basic setting e.g. enable/disable sensor, smart voice, WIFI.

|   | Communie    | ration   | 30 | 5 |
|---|-------------|----------|----|---|
| 0 | commun      | Junon    |    |   |
| 9 | Rover       |          |    | > |
| R | Base        |          |    | > |
|   | Static      |          |    | > |
| æ | Work Mod    | e Status |    | > |
| 0 | Configura   | tions    |    | > |
| 6 | Informatio  | ons      |    | > |
| 9 | Calibrate S | Sensor   |    | > |
| B | Device Se   | tting    |    | > |
| 8 | Re_Positio  | on       |    | > |
| ( | Device Re   | gister   |    | > |

Figure 4-1: Device Page

#### 4.1 Communication

In this page, user can connect receiver. Hemisphere receiver supports S321 and S321+. User can also connect to controller internal GPS. For Bluetooth connection mode, only one controller can be connected to the receiver while multiple controllers can be connected via WIFI mode.

| ← Communication |                |                | ÷             |                  |                 |               |                    |                 |               |
|-----------------|----------------|----------------|---------------|------------------|-----------------|---------------|--------------------|-----------------|---------------|
| Devic           | е Туре         |                | <b>8321</b> > | Device Type      |                 | <b>S321</b> > | Device Type        |                 | <b>S321</b> > |
| Comn            | nunication Mo  | de             | Bluetooth >   | Communicatio     | on Mode         | Bluetooth $>$ | Communication      | Mode            | Bluetooth 🗦   |
| Bluetoo         | th Device List |                | 8             | Bluetooth Device | List            | 8             | Bluetooth Device L | ist             | <del>[]</del> |
| D1806           | -02837-05-020  | 50:33:8B       | :DA:32:AA     | D1806-02837-0    | 5-020 50:33:8   | :DA:32:AA     | D1806-02837-05     | -020 50:33:8B   | :DA:32:AA     |
| S9021           | 31800111       | 50:33:8B       | :F0:BC:B6     | S90213180011     | 1 50:33:8       | :F0:BC:B6     | \$902131800111     | 50:33:8B        | :F0:BC:B6     |
| \$9013          | 51800060       | 50:33:8B       | E0:E6:B6      | \$90135180006    | 0 50:33:81      | :F0:F6:B6     | \$901351800060     | 50:33:8B        | :F0:F6:B6     |
| atlaslir        | Device Type    |                | _             | atlaslir         | unication Mode  |               | atlaslink          | 00:23:A7        | :4C:19:6F     |
|                 | S321           |                | 0             | Divet            |                 |               |                    |                 |               |
|                 | M Series       |                | 0             | Biueto           | ootn            | <b>V</b>      |                    |                 |               |
|                 | Internal GP    | 8              | 0             | WIFI             |                 | 0             |                    |                 |               |
|                 | internal of    |                | 0             | Demo             |                 | 0             |                    |                 |               |
|                 | Total Static   | n              | 0             | -                |                 |               |                    |                 |               |
|                 |                |                |               |                  |                 |               |                    |                 |               |
|                 |                |                |               |                  |                 |               |                    |                 |               |
|                 |                |                |               |                  |                 |               |                    |                 |               |
|                 |                |                |               |                  |                 |               |                    |                 |               |
|                 |                |                |               |                  |                 |               |                    |                 |               |
|                 |                |                |               |                  |                 |               |                    |                 |               |
| Se              | earch F        | ast connection | Connect       | Search           | Fast connection | Connect       | Search             | Fast connection | Connect       |

Figure 4-2 Communication Page

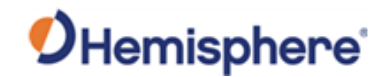

#### 4.1.1 Bluetooth Connection

- > For first time connection, pairing of Bluetooth is required. Accept "Pair" to connect device
- Select device type "S321"
- Communication mode choose "Bluetooth"
- Click "Search" to detect device serial number
- Select the device to connect and click "Connect"

#### 4.1.2 WIFI Connection

- Go to controller system setting to connect device WIFI
- Select device type "S321"
- Communication type choose "WIFI"
- > Click "Connect" and wait for the software to request information

#### 4.1.3 Demo Mode

> Demo mode is using artificial GPS position for user to view software features

#### 4.1.4 Fast Connection

- > Controller WIFI and location function should be enabled
- Select device type "RTK"
- Communication type choose "Bluetooth"
- > Click "Fast connection", the software will detect the nearest receiver and connect

Note: When device is connected, the button will change to

#### 4.2 Rover

| ← Rover mod      | de settings         | ← Rover mod             | e settings | $\leftarrow$ Advanced | settings |
|------------------|---------------------|-------------------------|------------|-----------------------|----------|
| Cut angle        | 10 >                | Cut angle               | 10 >       | GPS                   |          |
| Record raw data  | $\bigcirc \bigcirc$ | Record raw data         |            | GLONASS               |          |
| enable aRTK      |                     | enable aRTK             |            | BEIDOU                | •        |
| aRtk Delay Limit | 300 >               | aRtk Delay Limit        | 300 >      | Galileo               |          |
| Data Link        | Internal Radio 🗦    | Data Link               | odio >     | SBAS                  | 0        |
| Channel          | 1 >                 | None<br>Chanr           | 0 1>       |                       |          |
| Frequency        | 431                 | RTK Network             | 431        |                       |          |
| Protocol         | TrimTalk 450S(T) 🗦  | Internal Radio<br>Proto | S(T) >     |                       |          |
|                  |                     | External Radio          | 0          |                       |          |
|                  |                     | Bluetooth Data Link     | 0          |                       |          |
|                  |                     | L-band                  | 0          |                       |          |
|                  |                     |                         |            |                       |          |
|                  |                     |                         |            |                       |          |
|                  |                     |                         |            |                       |          |
|                  |                     |                         |            |                       |          |
| advanced         | Apply               | advanced                | Apply      | 0                     | ¢        |

Figure 4-3: Rover Mode Setting

Cut angle

Satellite near skyline is in bad quality, set cut angle to filter poor signal. Usually set to 5~15°.

Record raw data:

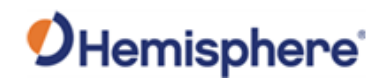

It is enabled only when collecting stop and go points and do post process.

Enable aRTK

L-band capable receiver will connect to L-band satellite automatically which will keep CM level accuracy for a while when RTK corrections is lost.

> aRTK Delay Limit

Set aRTK running time after receiver lose corrections.

Data Link

Set rover datalink to get corrections from base. See details here.

Advanced

Enable/Disable constellations. It is better to disable SBAS when operating under non-SBAS service region.

Note: When rover mod is active, the button will change to

#### 4.3 Base

| ← Base moo                                                  | de settings                       | ←        | Base mo                                    | de settings          |        |          | <i>с</i> а     | dvanced settings |                  |
|-------------------------------------------------------------|-----------------------------------|----------|--------------------------------------------|----------------------|--------|----------|----------------|------------------|------------------|
| Base ID                                                     | 111 🛇                             | Base I   | D                                          |                      | 1      | 111 😳    | Cut angle      |                  | 10 >             |
| Start Up Mode                                               | Use Current Coordinates >         | Start l  | lp Mode                                    | Use Current          | Coordi | inates > | PDOP limit     |                  | 5.0 >            |
| Diff Mode                                                   | RTCM3.2                           | Diff M   | ode                                        |                      | RTC    | мз.2 >   | Delay Start(s) |                  | 60 >             |
| Base startup                                                |                                   | Base s   | tartup                                     |                      |        |          | GPS            |                  |                  |
| Record raw data                                             |                                   | Record   | i raw data                                 |                      |        |          | GLONASS        |                  |                  |
| Data Link                                                   | Internal Radio 🗦                  | Data L   | Data Link                                  |                      |        | adio >   | BEIDOU         |                  |                  |
| Channel                                                     | 1 >                               | Chanr    | None                                       |                      | 0      | 1 >      | Galileo        |                  |                  |
| Frequency                                                   | 431                               | Frequ    | RTK Network                                |                      | 0      | 431      | 0010           |                  |                  |
| Protocol                                                    | TrimTalk 450S(T) 🗦                | Proto    | Internal Radio                             |                      | 0      | s(T) >   | SBAS           |                  |                  |
| Power                                                       | 1000 >                            | Power    | External Radio                             |                      | 0      | 000 >    | L-band         |                  | $\bigcirc \circ$ |
| Note: When Base station power<br>RTK range will be reduced! | is set to Low or 500mW & below, R | lote: Wf | en Base station powe<br>e will be reduced! | r is set to Low or ! | 500mW  | & below, |                |                  |                  |
| advanced                                                    | Apply                             |          | advanced                                   | A                    | oply   |          |                | ок               |                  |

Figure 4-4: Base Setting

Base ID

Identification number for base station, ID range:

RTCM23: 0~1023, RTCM3: 0~4095, RTCM32: 0~4095, CMR: 0~31

- Start Up Mode
  - Use current Coordinates: Use current random coordinates
  - Input Base Coordinates: Input local or geodetic coordinates
  - BaseLink: Base station will use LBand signal and automatically start to transmit data

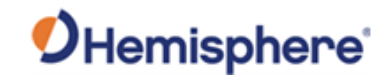

when target accuracy is achieved.

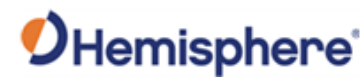

| ← Base mode settings                                                                     | $\leftarrow$ Base Coordinates Settings         | ← Base mode settings                                                                        |
|------------------------------------------------------------------------------------------|------------------------------------------------|---------------------------------------------------------------------------------------------|
| Base ID 111                                                                              | Input Base Coordinates                         | Base ID 111 😒                                                                               |
| Start Up Mode Use Current Coordinates                                                    | Coordinates Type Geodetic Coordinate >         | Start Up Mode ${\sf BaseLink}$ >                                                            |
| Diff Mode RTCM3.2                                                                        | Latitude 0                                     | Diff Mode RTCM3.2 >                                                                         |
| Base startup                                                                             | Longitude 0                                    | Base startup                                                                                |
| Record raw data                                                                          | Altitude                                       | Record raw data                                                                             |
| Data I adio                                                                              | Antenna Parameters 0m,Height to phase center > | Target Accuracy 0.5 >                                                                       |
| Chanr Use Current Coordinates                                                            | >                                              | Data Link Internal Radio 🗦                                                                  |
| Frequ Input Base Coordinates                                                             | r -                                            | Channel 1 >                                                                                 |
| Proto<br>BaseLink O                                                                      | >                                              | Frequency 431                                                                               |
| Power 1000                                                                               | >                                              | Protocol TrimTalk 450S(T) >                                                                 |
| Note: When Base station power is set to Low or 500mW & bel<br>RTK range will be reduced! | м,                                             | Power 1000 >                                                                                |
|                                                                                          |                                                | Note: When Base station power is set to Low or 500mW & below,<br>RTK range will be reduced! |
| advanced Stop                                                                            | ок                                             | advanced Stop                                                                               |

Figure 4-5: Base Start Up Mode

> Diff Mode

Data type of corrections, ROX is Hemisphere format. RTCM32 is suggested.

Base startup

Base will start automatically next time power on receiver.

Record raw data

Record raw data for base station. The data can be used for post process.

Data Link

Set base datalink to transmit corrections. See details here.

- Advanced
  - Cut angle: Filter poor signal, usually set to 5~15°.
  - PDOP limit: PDOP (Position dilution of precision) indicates the quality of satellites position, the lower the better. Usually set as 3~7.
  - Delay Start: Wait for the time to start base after applying the setting.

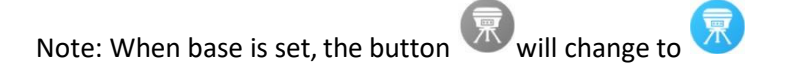

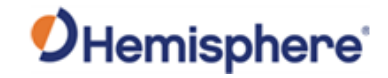

#### 4.4 Static

| ← Static mod                | de settings                      | ÷             | Static mode           | e settings     |        | ← Advance | ed settings |
|-----------------------------|----------------------------------|---------------|-----------------------|----------------|--------|-----------|-------------|
| Options Settings            |                                  | Options       | Settings              |                |        | GPS       | •           |
| Point name                  | P001                             | Point r       | name                  |                | P001 😳 | GLONASS   | •           |
| PDOP limit                  | 5.0 >                            | PDOP          | limit                 |                | 5.0 >  | PEROL     |             |
| Cut angle                   | 5 >                              | Cut an        | igle                  |                | 5 >    | BEIDOU    |             |
| Collection Interval         | 1НZ 🗦                            | Collec        | tion Interval         |                | 1HZ >  | Galileo   | •••         |
| Auto Record Static Data     |                                  | Auto F        | Antenna Measuremer    | nt Type        | 1      | SBAS      |             |
| Antenna Parameters          |                                  | Antenna       | Height from Phase C   | enter          |        |           |             |
| Antenna Measured Height     | 2.025                            | Anten         | Slant height from me  | easuring line  | 2.025  |           |             |
| Antenna Measurement<br>Type | Slant height from measuring line | Anten<br>Type | Upright height from r | measuring line | ring > |           |             |
| Antenna Height              | 2.051                            | Anten         | Slant height from Alt | imetry piece   | 2.051  |           |             |
|                             |                                  |               | Upright height from a | device bottom  | 0      |           |             |
|                             |                                  |               |                       |                |        |           |             |
|                             |                                  |               |                       |                |        |           |             |
|                             |                                  |               |                       |                |        |           |             |
|                             |                                  |               |                       |                |        |           |             |
|                             |                                  |               |                       |                |        |           |             |
| advanced                    | Apply                            |               | advanced              | App            | у      | i i       | ок          |

Figure 4-6: Static Setting

Point Name

Set station point name, four letters follow RINEX standard.

> PDOP Limit and Cut Angle

Set PDOP and cut-off angle limitation.

Collection Interval

Set data interval, the highest interval depends on receiver subscription information.

Auto Record Static Data

Receiver will start to record raw data automatically at the next power cycle.

Antenna height

Set antenna height information. See <u>here</u> for more details.

Advanced

Enable/Disable constellations.

Note: When base is set, the button will turn blue

#### 4.5 Work Mode Status

View receiver current working mode status.

#### 4.6 Configurations

In this page, user is able to create predefined working mode and apply setting easily.

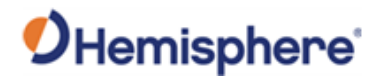

| ← Preset C                | configuratio | ns    | ← Deta             | ails             | $\leftarrow$ De | tails       |
|---------------------------|--------------|-------|--------------------|------------------|-----------------|-------------|
| Name                      | Туре         |       | Title              | Content          | Title           | Content     |
| Base_External_Radio_38400 | Base         |       | Work mode          | Rover            | Work mode       | Rover       |
| Rover_Internal_Radio_8    | Rover        |       | Diff Type          | RTCM3.2          | Diff Type       | RTCM3.2     |
| Base_Internal_Radio_8     | Base         |       | Cut-off Angle      | 5                | Cut-off Angle   | 5           |
|                           |              |       | Record raw data    | No               | Please scan the | ar code     |
|                           |              |       | Data Link          | Internal Radio   |                 |             |
|                           |              |       | UHF Channel Number | 8                | · • •           |             |
|                           |              |       | Frequency          | 447.125          | 7.72            |             |
|                           |              |       | Protocol           | TrimTalk 450S(T) | 36.24           |             |
|                           |              |       | Power Mode         | Low              |                 |             |
|                           |              |       | L-band             | No               | 調査              | 10.00       |
|                           |              |       | Start aRTK         | No               | 回解器             | 54-E2       |
|                           |              |       |                    |                  |                 |             |
|                           |              |       |                    |                  |                 | Cancel Save |
|                           |              |       |                    |                  |                 |             |
|                           |              |       |                    |                  |                 |             |
|                           |              |       |                    |                  |                 |             |
|                           |              |       |                    |                  |                 |             |
| New Edit                  | Details      | Apply | QR code            | ок               | QR code         | ок          |

Figure 4-7: Predefined Configuration

#### Create New

Click "New" to create a new configuration for base/rover/static;

The extension name is \*.set, default path is: Internal storage/SurPad/Config/

#### Share with QR

Choose a configuration, click "Details", then select "QR code";

Other user can apply the setting by scanning QR code from "Project" - "Scan".

#### 4.7 Informations

| $\leftarrow$ Device Information    |                    | ← Netwo                            | ork info           | ← Radi                             | o info           | ← Other                            |                  |  |
|------------------------------------|--------------------|------------------------------------|--------------------|------------------------------------|------------------|------------------------------------|------------------|--|
| Serial                             | D1806-02837-05-020 | Network Serial                     |                    | Radio Serial                       | 1805000527       | GPS Enable                         | Yes              |  |
| Model                              | \$321+(Int'I)      | Network Model                      | PLS8-E             | Radio Model                        | SATEL            | DeiDou Enable                      | Yes              |  |
| Hardware Version                   | \$321-V2.1         | Hardware Version                   |                    | Hardware Version                   |                  | GLONASS Enable                     | Yes              |  |
| BIOS Version                       | 4.03               | BIOS Version                       |                    | BIOS Version                       |                  | GALILEO Enable                     | Yes              |  |
| Firmware Version                   | 1.44.180123        | Firmware Version                   |                    | Firmware Version                   | V07.27.2.0.8.6   | SBAS Enable                        | No               |  |
| GNSS Firmware Version              | 16.T8402           | Manufacture Date                   |                    | Manufacture Date                   |                  | L-band Enable                      | No               |  |
| GNSS Serial                        | 19083032           | IMEI                               | 352369080043121    | Radio Baud                         | 38400            | L-band Frequency                   | 1545855.0        |  |
| OS Version                         | 4.17               | Status Code                        | Transmitting data. | Radio Protocol                     | TrimTalk 450S(T) | L-band Baud Rate                   | 600              |  |
| MCU Version                        | 1.11               | Error Code                         | ок                 | Status Code                        | Radio OK.        | L-band Satellite                   | 143              |  |
| Sensor Version                     | 01.12              | Network Baud                       | 115200             | Spacing                            | 25.000           | L-band Type                        | AUTO             |  |
| Work Mode                          | BASE               | Signal Level                       | 60%                | Maximum Frequency                  | 473.000          | Bluetooth Model                    | GEBW127XA        |  |
| Current DataLink                   | RTK Network        |                                    |                    | Minimum Frequency                  | 403.000          |                                    |                  |  |
| RTK State                          | Base has started.  |                                    |                    | Radio Power                        | Hemisphere_1000  | Antenna Type                       | HEMS321          |  |
| Power Source                       | BATTERY            |                                    |                    |                                    |                  | Radius                             | 0.073            |  |
| Battery Power                      | 75%                |                                    |                    |                                    |                  | SHMP Offset                        | 0.105            |  |
| Battery Serial                     | 20173560           |                                    |                    |                                    |                  | L1 Offset                          | 0.132            |  |
|                                    |                    |                                    |                    |                                    |                  | L2 Offset                          | 0.139            |  |
|                                    |                    |                                    |                    |                                    |                  |                                    |                  |  |
| Device<br>Information Network info | Radio info Other   | Device<br>information Network Info | Radio info Other   | Device<br>information Network info | Radio info Other | Device<br>information Network info | Radio info Other |  |

Figure 4-8: Device Information Page

In this page, user can view the device information:

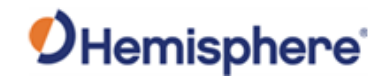

Device information

Device serial number, firmware version

Network info

Information on device network model

Radio info

Information on device radio model

> Other

Constellations setting, L-band setting, device antenna parameters

#### 4.8 Calibrate Sensor

Calibrate sensor for e-bubble/tilt sensor capable device. Before the calibration, go to "Device" – "Device Setting" to enable sensor.

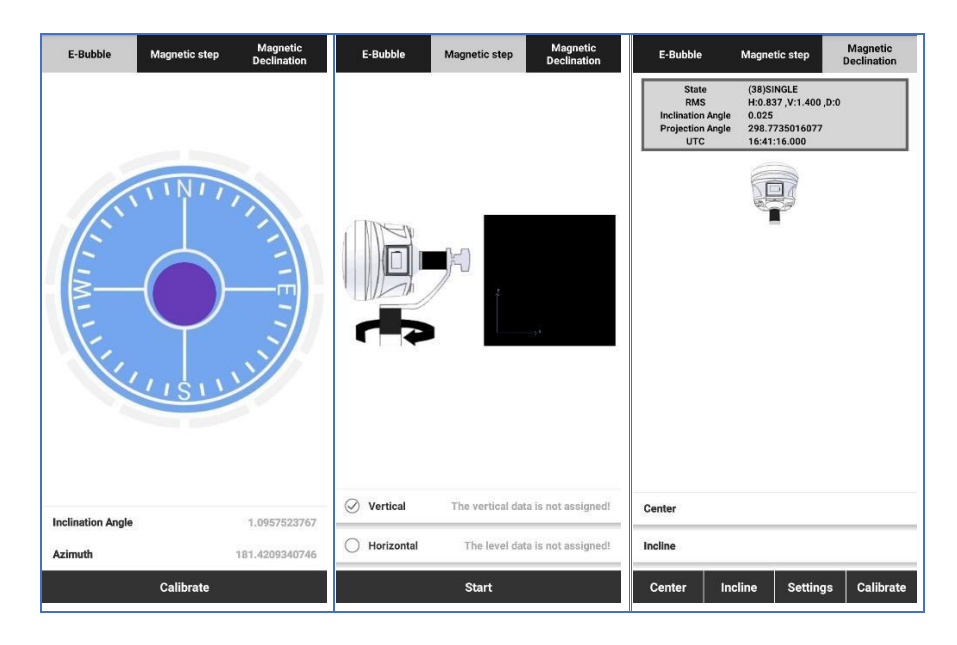

Figure 4-9: Calibrate Sensor Page

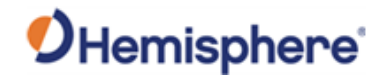

#### 4.9 Device Setting

| $\leftarrow$ Device Setting        | ← Device Setting                        | ← Device Setting                   | ←   → FIXED H.0.003 → 35 → 41                                                     |
|------------------------------------|-----------------------------------------|------------------------------------|-----------------------------------------------------------------------------------|
| Solution Mode Normal Mode >        | Solution Mode Normal Mode $>$           | Solution Mode Normal Mode $>$      |                                                                                   |
| Tilt Survey Pole Tilt Correction > | Tilt Survey Pole Tilt Correction $\geq$ | Tilt Survey Pole Tilt Correction > | ch Soup Hola Centre 🔍 💈                                                           |
| Enable Voice                       | Enable Voice                            | Enable Voice                       | CES Building                                                                      |
| Enable WIFI                        | Enable WIFI                             | Enable WIFI                        |                                                                                   |
| Base Coordinates Change Prompt     | Base Coordinates Change Prompt          | Base Coordinates Change Prompt     | Prompt                                                                            |
|                                    | Solution Mode                           | Tilt Survey                        | Base position has changed! Please check! 343<br>Original base ID:0<br>Latitude:90 |
|                                    | Normal Mode 🥥                           | Disable                            | Altitude:-6356752.5000<br>Current Base ID:101 ntic.0.0                            |
|                                    | SureFix O                               | E-Bubble                           | Longitude:103.89832591<br>Data Attitude:54.3119<br>Distance:6378178.873m          |
|                                    |                                         | Pole Tilt Correction               | Distance.0376179.973in                                                            |
|                                    |                                         |                                    | ок                                                                                |
|                                    |                                         |                                    | Comfort Design Pte                                                                |
|                                    |                                         |                                    | Cont Awr                                                                          |
|                                    |                                         |                                    | Bankock Trading<br>Coast for 5 (1)                                                |
|                                    |                                         |                                    |                                                                                   |
| ок                                 | ок                                      | ок                                 | N:34168.224 E:35234.662<br>Ant. H:1.8m+0.132m Base distance:1.930                 |

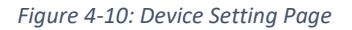

Solution Mode

Surefix, developed by Hemisphere, guarantees that the Fixed solution is in good quality especially in bad environment conditions. Disable it when operating in L-Band working mode or fixed solution will not be obtained.

> Tilt Survey

E-Bubble: Enable e-bubble function

Pole Tilt Correction: Enable tilt sensor

Enable Voice

Enable/Disable device voice broadcast

- Enable WIFI
   Enable/Disable device WIFI function. Device WIFI cannot be detected if WIFI is disabled.
- Base Coordinate Change Prompt
   Pop out information will be displayed when the base is changed.

#### 4.10 Re\_position

Click "Re\_Position" to re-initialize the position. It is useful in some environment where the receiver is not able to get fixed solution for a period of time.

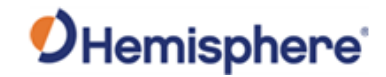

#### 4.11 Device Register

| ←              | GNSS        | 6 Registr                              | ation                                                                                           |          |  |  |
|----------------|-------------|----------------------------------------|-------------------------------------------------------------------------------------------------|----------|--|--|
| Registration   | information |                                        |                                                                                                 |          |  |  |
| GNSS seri      | al number   |                                        |                                                                                                 | 19083032 |  |  |
| GNSS fund      | tionality   | 474;C60<br>10Hz;R1<br>LTI_GNS<br>_10cm | 474;C60;04/17/2020;0;OPT=;<br>10Hz;RTK;RAW_DATA;L2_L5;MU<br>LTI_GNSS;ATLAS_LBAND;ATLAS<br>_10cm |          |  |  |
| Enter activati | on code     |                                        |                                                                                                 | ;=       |  |  |
| 1              | 2           | 3                                      | Α                                                                                               | в        |  |  |
| 4              | 5           | 6                                      | С                                                                                               | D        |  |  |
| 7              | 8           | 9                                      | Е                                                                                               | F        |  |  |
|                | 0           |                                        | backspa                                                                                         | ice      |  |  |
|                |             |                                        |                                                                                                 |          |  |  |
|                |             | Activate                               |                                                                                                 |          |  |  |

Figure 4-11: Device Register

- > View current registration information
- > Input GNSS registration code to activate function like Atlas

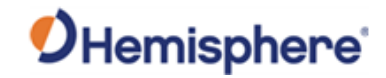

### **Chapter 5: Survey**

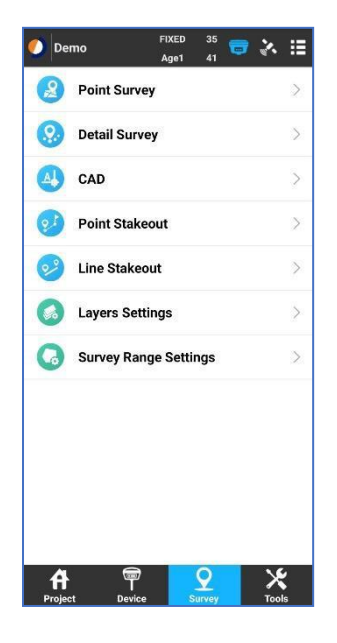

Figure 5-1: Survey Page

#### 5.1 Point Survey

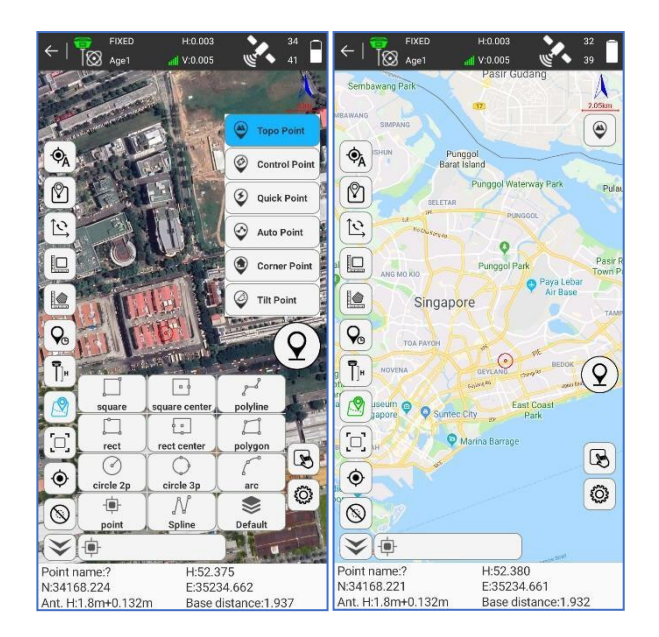

Figure 5-2: Point Survey

#### 5.1.1 Quick View Bar

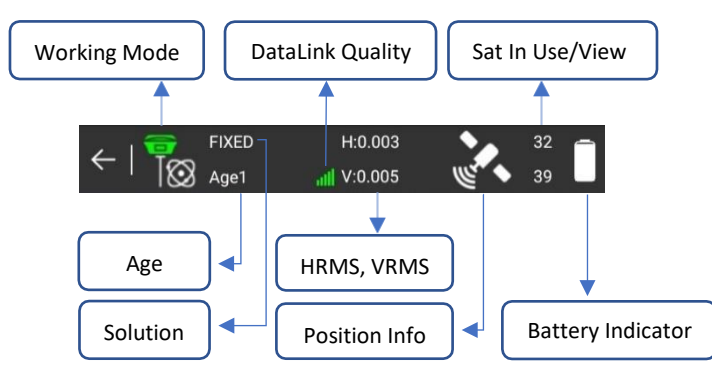

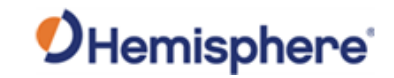

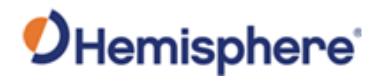

#### 5.1.2 Tools Bar

User can customize tools bar or information bar by clicking

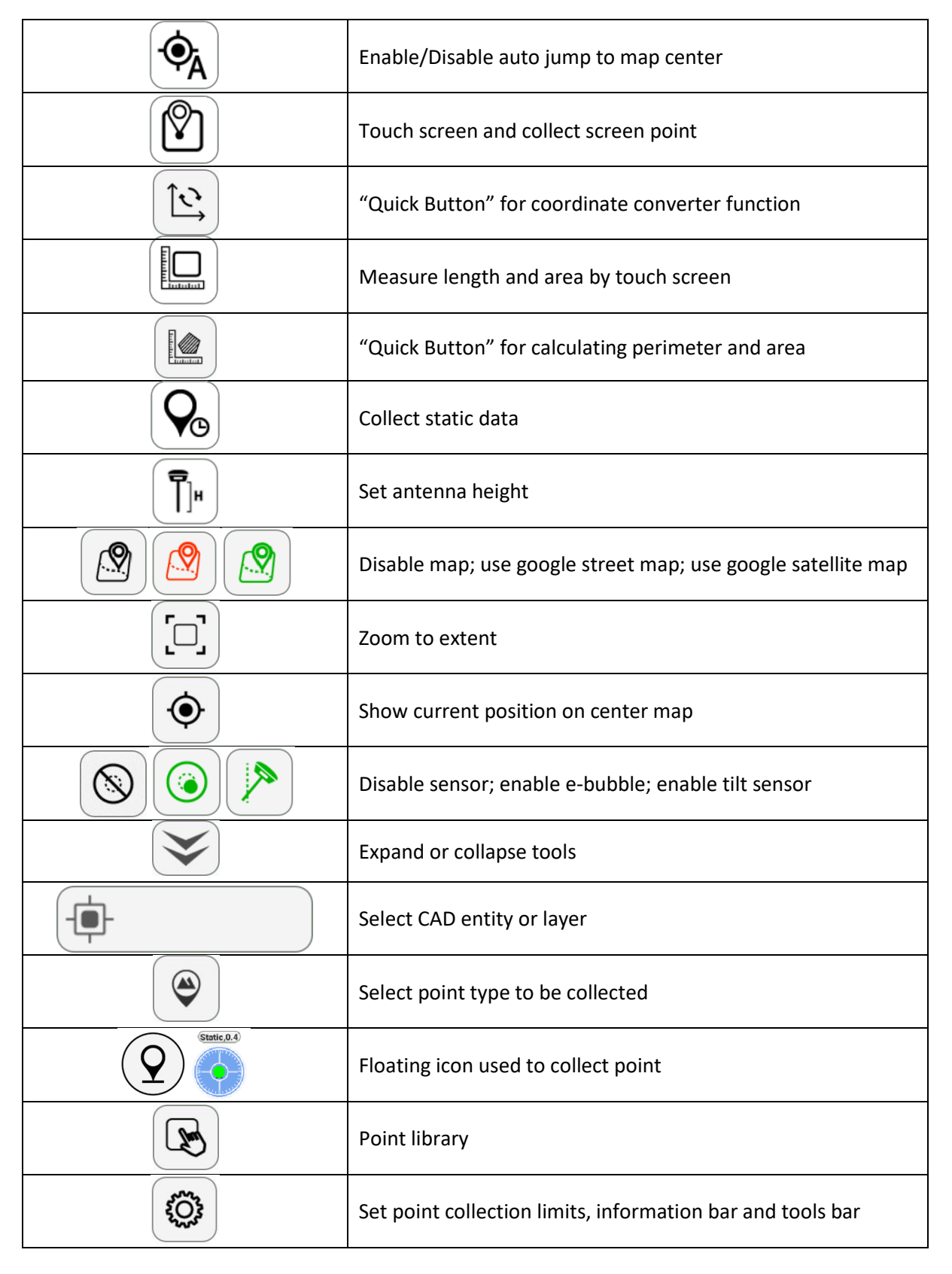

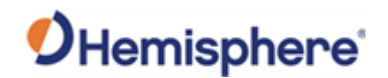

#### 5.1.3 Point Type

| It is allowed to select point type by clicking the button at the up-right side |  |
|--------------------------------------------------------------------------------|--|

| Point Type                  | Description                                                          |
|-----------------------------|----------------------------------------------------------------------|
|                             | Setting of collection limits and average point count.                |
| Topo Point Topo Point       | A window will pop out to show the position details and user can      |
|                             | change the point name, feature code, antenna height.                 |
|                             | Setting of collection limits, average point count, average interval  |
|                             | and repeat count.                                                    |
| Control Point Control Point | A window will pop out to show the point quality. After all the       |
|                             | points have been collected, there will be a *.html report            |
|                             | including point detail information.                                  |
|                             | It will not pop out any window to show the position information.     |
| Quick Point Quick Point     | One point will be stored with one click. By default, it will use the |
|                             | same feature code and antenna height as last point.                  |
| Auto Point Auto Point       | Setting of collection limits.                                        |
|                             | Collect point by interval or by distance.                            |
|                             | The point position can be calculated using minimum of 15 points      |
| Corner Point Corner Point   | on the same spherical surface by rotating the pole to different      |
|                             | directions.                                                          |
|                             | When e-bubble or tilt sensor is enabled, user can collect points     |
| Tilt Point                  | with tilt angle up to 30°. The software will calculate the final     |
|                             | result after collecting points in three directions.                  |
|                             | When rover receiver "Record raw data" is enabled, user can           |
| 🛞 Stop & Go Stop and Go     | collect Stop and Go points. After job completion, the raw data       |
|                             | can be exported for post processing.                                 |

#### 5.1.4 CAD Entity

# User can collect CAD entity by clicking button

| point         | Point                                            | rect        | Rectangle by two adjacent corner points and one opposite line point |
|---------------|--------------------------------------------------|-------------|---------------------------------------------------------------------|
| polyline      | Polyline                                         | rect center | Rectangle by center point and two center line points                |
| Spline        | Spline                                           | circle 2p   | Circle by center point and radius                                   |
| polygon       | Polygon                                          | circle 3p   | Circle by three points                                              |
| square        | Square by two diagonal points                    | arc         | Arc by three points                                                 |
| square center | Square by center point and one center line point | Default     | Select/create CAD layer                                             |

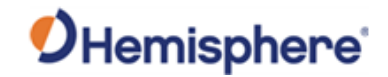

#### 5.1.5 Information Bar

Click to configure information bar. Support at most eight items showing at the same time.

| Point name:Pt10      | H:54.787            |
|----------------------|---------------------|
| N:146569.242         | E:377387.880        |
| Antenna height:0.140 | Base distance:0.796 |

Figure 5-3: Information Bar

#### 5.2 Detail Survey

| $\leftarrow   = A_{ge1}$    | H:0.0028 | 30<br>41                     | ← Devie                  | ce Setting                  |
|-----------------------------|----------|------------------------------|--------------------------|-----------------------------|
| N: 34168.222                | В:       | 1.32527893                   | Tilt Survey              | Disable >                   |
| E: 35234.664                | L:       | 103.89832592                 |                          |                             |
| Z: 52.381                   | H:       | 52.381                       | Solution Limit           | FIXED 🤌                     |
| Name                        |          | Pt5 🕄                        | HRMS Limit               | 0.1 >                       |
| Code                        |          |                              | VRMS Limit               | 0.2 >                       |
| Antenna Measured Heigh      | t(m)     | 1.8                          | PDOP Limit               | 3.0 >                       |
| Antenna Measurement<br>Type |          | Vertical height $ ightarrow$ | Delay Limit              | 5 >                         |
|                             |          | $\bigcirc$                   | Permission to repeat the | e name of the survey        |
|                             |          | Y                            | Point Name Increment     | 1 >                         |
|                             |          |                              | Default Code             | Station assignment code $>$ |
|                             |          |                              | Average GPS Count        | 1 >                         |
|                             |          |                              |                          |                             |
| Se                          | ettings  |                              | Default Configuration    | s OK                        |

Figure 5-4: Detail Survey

In detail survey page, there is no background map. User can set antenna height, feature code and point name.

> Click "Settings" to set collect limit and average point count.

Click floating survey button (2) to collect point.

#### 5.3 CAD

In this page, User can use CAD function: 3D view, DXF/DWG import, DXF export; draw CAD entity, calculate coordinate by using indirect survey function; calculate angle and area.

#### 5.3.1 Buttons

| 3D  | CAD entity 3D view      |
|-----|-------------------------|
| [0] | Zoom to extent          |
| ۲   | Center current position |

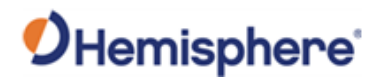

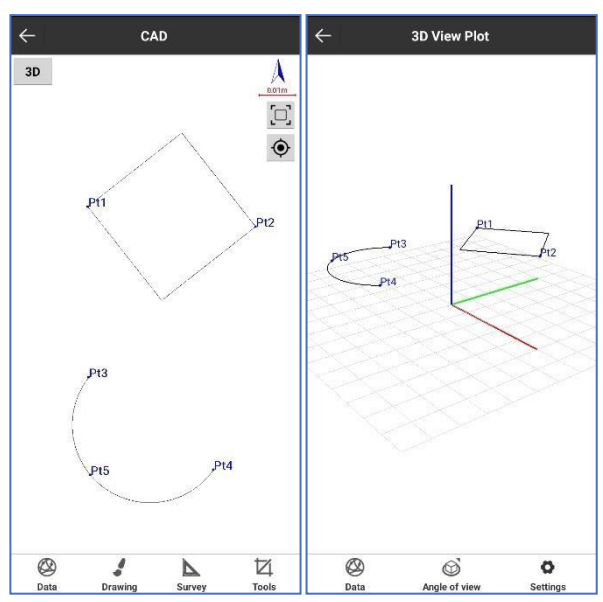

Figure 5-5: CAD Function

#### 5.3.2 Data

In this page, user can to manage CAD layer, import DXF/DWG, export DXF and set point style.

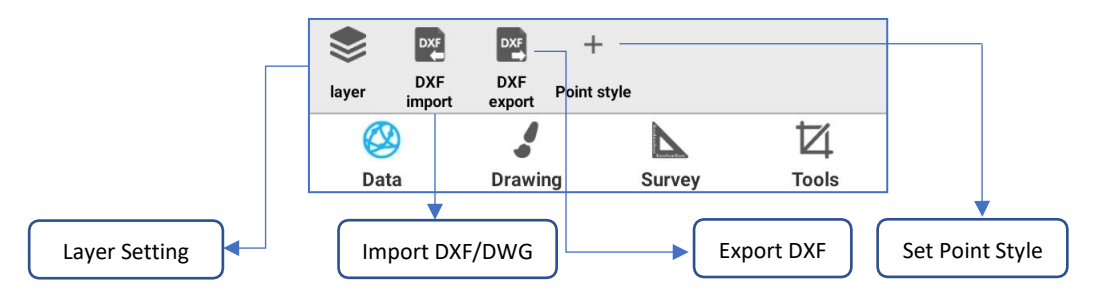

#### 5.3.3 Drawing

CAD entity can be drawn in this page. See <u>here</u> for the CAD entity description.

|       |             | 1                                                                                |
|-------|-------------|----------------------------------------------------------------------------------|
|       |             | To add note to CAD layer, input content first followed by touching the screen    |
|       | Note        | or selecting the point.                                                          |
| 5.3.4 | Survey      |                                                                                  |
|       | 6           | Calculate the intersection points between two circles. And select one of the     |
|       | Int 2 Dist  | points to store. Each circle is made up of center point and one point on circle. |
|       | $\times$    | Create two straight lines to calculate the intersecting point. Each straight     |
|       | Int 4 Point | line is made of two points.                                                      |
|       | 2+          | Select two objects and calculate the intersecting points, then select one        |
|       | Int Entity  | point to store.                                                                  |
|       | •           | Select an object and set the mileage. Then set a distance to draw the offset     |
|       | Dist offset | point.                                                                           |
|       | ///         | Select an object and set the offset distance. Then select the offset direction   |
|       | Dist offset | and parallel object number to draw new object.                                   |

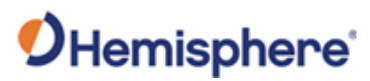

| <u>~</u>                              | Select an object and set the object divide number. Set a name for the start   |
|---------------------------------------|-------------------------------------------------------------------------------|
| Divide                                | point and it will be created by the divided number.                           |
| <u> </u>                              | Select an object and set the object divide distance. Set a name for the start |
| Measure                               | point and it will be created by the divide distance.                          |
| $\stackrel{\rightarrow}{\rightarrow}$ | Select an object and exchange the start and end points.                       |
| Invert                                |                                                                               |

#### 5.3.5 Tools

| Delete | Select the CAD entity and delete.                                  |
|--------|--------------------------------------------------------------------|
|        | Select center point and another two points to calculate the angle. |
| Area   | Select points to calculate the area of polygon.                    |

#### 5.3.6 CAD Details

Select CAD entity and click "Details" to view detail information like length, area...

#### 5.3.7 CAD Stakeout

Import DXF/DWG/SHP and perform stakeout function.

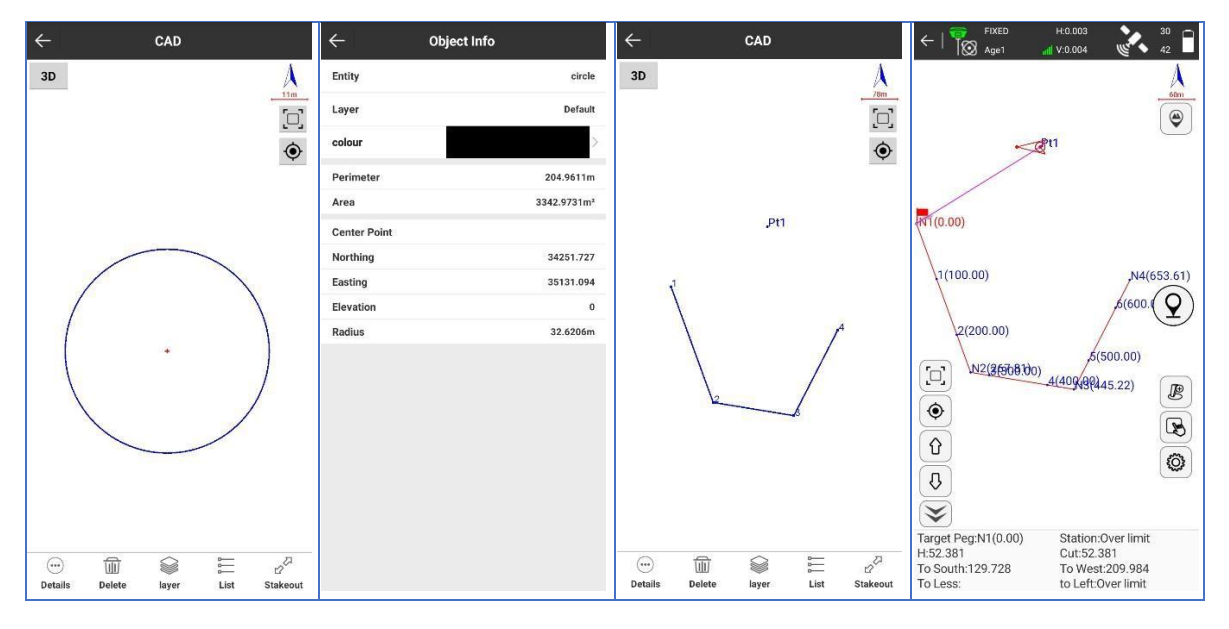

Figure 5-6: CAD Entity Details

Figure 5-7: CAD Stakeout

#### 5.4 Point Stakeout

Perform point stakeout function by clicking "Point Stakeout".

| Buttons             | Description                                                                                                    |
|---------------------|----------------------------------------------------------------------------------------------------|
| <b>以* &gt;~~</b> () | Enable/Disable stakeout sound<br>Show/Hide left side panel "To North/East"<br>Switch between compass or stakeout man |
|                     | Stakeout the nearest point                                                                                           |

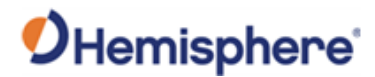

|   | Stakeout last point |
|---|---------------------|
| ₽ | Stakeout next point |
|   | Select point        |

- Select the point to perform stakeout
- > Follow the instruction to find the target point

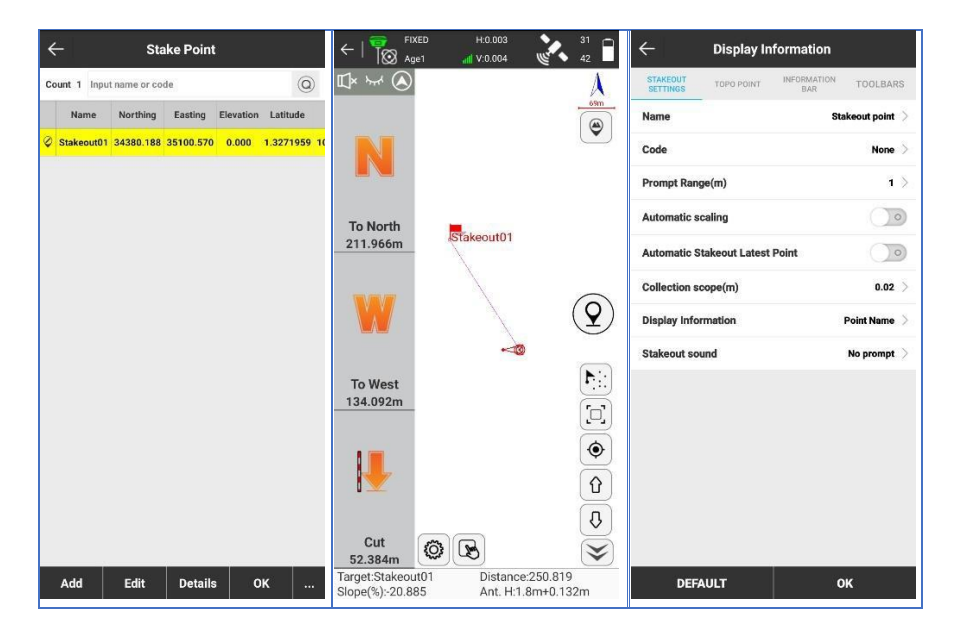

Figure 5-8: Point Stakeout

#### 5.5 Line Stakeout

It is allowed to perform straight line stakeout.

| ¢        | Stakeout last line            |
|----------|-------------------------------|
|          | Stakeout next line            |
|          | Stakeout last point           |
| Q        | Stakeout next point           |
| <b>B</b> | Add additional stakeout point |
| B        | Select Line                   |

- Click "Line stakeout" to create a new line
- User can add parallel line at both right/left side
- > Select the line to divide line by distance or number
- Follow the instruction to find the target point

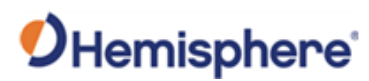

| ÷                | Line parameters              | $\leftarrow$ Lines L          | ibrary           | $\leftarrow$ Stake       | out settings                |                                                                 | H:0.003                                                                     |
|------------------|------------------------------|-------------------------------|------------------|--------------------------|-----------------------------|-----------------------------------------------------------------|-----------------------------------------------------------------------------|
| Name             | line01 💮                     | No. Name Start Station Length | n Azimuth        | Setting out by pile by c | oordinate                   |                                                                 | Å                                                                           |
| Start Station    | 0                            | 1 line01 0.000 214.72         | 4 128.4616128729 | Automatic Stakeout La    | test Point                  |                                                                 | 35m                                                                         |
| Input Type       | Start Point+End Point $\geq$ |                               |                  | Station                  | 0                           |                                                                 | Ŀ                                                                           |
| Set Start Point  | <b>(2)</b>   <b>(3)</b>      |                               |                  | Range                    | 0.000 ~ 214.724             |                                                                 |                                                                             |
| Name             | Stakeout01                   |                               |                  | Colouistian mode         | Stalizant by station number | .8talReout01                                                    |                                                                             |
| Northing         | 34380.188                    |                               |                  |                          |                             | ,50.00                                                          |                                                                             |
| Easting          | 35100.57                     |                               |                  | intervai                 | 50 /                        | 1                                                               | 00.00                                                                       |
| Elevation        | 0                            |                               |                  |                          |                             |                                                                 | 150.00                                                                      |
| Set End Point    | ( <b>2</b> )   ( <b>3</b> )  |                               |                  |                          |                             |                                                                 | 20000<br>Stakeout02                                                         |
| Name             | Stakeout02                   |                               |                  |                          |                             |                                                                 |                                                                             |
| Northing         | 34246.632                    |                               |                  |                          |                             | <b>(</b>                                                        | B                                                                           |
| Easting          | 35268.704                    |                               |                  |                          |                             |                                                                 | <b>B</b>                                                                    |
| Elevation        | 0                            |                               |                  |                          |                             |                                                                 | Ø                                                                           |
| Add parallel lin | ne                           |                               |                  |                          |                             | <b>V</b>                                                        |                                                                             |
|                  |                              |                               |                  |                          |                             | Target:line01                                                   | H:52.378                                                                    |
|                  | ок                           | Add Edit (                    | Delete OK        |                          | ок                          | Station:236.838<br>Station Diff to Start:2<br>Target Peg:214.72 | Offset:(Right)82.568<br>36.83 Station Diff to End:-22.114<br>To Less:22.114 |

Figure 5-9: Line Stakeout

B

Add additional stakeout point by setting offset parameter

- Click "Add Stakeout" button to add additional stakeout point
- Set the mileage "Station"
- Set the offset value: Left side with "-" sign
- Click "Ok" to perform stakeout

| ~ A                       | dd Stake                                             | ←   📆 FIXED H.0.003 💦 32<br>Age1 📶 V:0.004 🗞 42                                                                                                    |
|---------------------------|------------------------------------------------------|----------------------------------------------------------------------------------------------------|
| Add Stake Mode            | Calculate coordinates by station and offset distance | A asm                                                                                                    |
| Station                   | 100                                                  | ۲                                                                                                    |
| Offset Distance           | -100 🕄                                               | 1000 94.1                                                                                                    |
| Note: Allowed stake stati | on range is0.000 ~ 214.724;                          |                                                                                                    |
| Save this stake point t   | o coordinate library                                 | € 100,000<br>€ 100,000<br>€ 100,000<br>100,000<br>100,0 |
|                           |                                                      | Image: State of the state of the state o                                                                                                    |
|                           |                                                      | Station 236.837 Offset (Right)82.572<br>Station Diff to Start 236 83 Station Diff to End-22 113                                                                                                    |
|                           | ок                                                   | Target Peg:100.000 To Less:236.837                                                                                                    |

Figure 5-10: Add additional stakeout point

#### 5.6 Layer Settings

User can import DXF/DWG/SHP/XML as background map. User is able to select the background layer entity from "CAD" page to perform stakeout function.

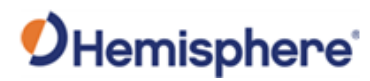

| ← Layer settings           | ← Layer settings                     | ← Import File                           | ←   📅 FIXED H:0.003 🗼 <sup>34</sup>                                                                                              |
|----------------------------|--------------------------------------|-----------------------------------------|----------------------------------------------------------------------------------------------------|
| CAD LAYER BACKGROUND LAYER | CAD LAYER BACKGROUND LAYER           | 🛅 Internal Storage/SurPad/Map <         | ▲ A                                                                                                    |
| 🖉 👁 👼 Default              |                                      | M Go to internal storage root directory |                                                                                                    |
|                            |                                      | 🍋 Go to program storage directory       |                                                                                                    |
|                            |                                      | 🍋 Go to WeChat directory                | ×A<br>●                                                                                                    |
|                            |                                      | 🍋 Go to TIM directory                   |                                                                                                    |
|                            |                                      | * Return                                |                                                                                                    |
|                            |                                      | File Type                               |                                                                                                    |
|                            |                                      | AutoCAD file(*.dxf,*.dwg)               |                                                                                                    |
|                            |                                      | Shape file(*.shp)                       |                                                                                                    |
|                            |                                      | LandXML(*.xml)                          |                                                                                                    |
|                            |                                      |                                         |                                                                                                    |
|                            |                                      |                                         |                                                                                                    |
|                            |                                      |                                         |                                                                                                    |
|                            |                                      |                                         |                                                                                                    |
|                            |                                      | O File Name                             |                                                                                                    |
|                            |                                      | File Type AutoCAD file(*.dxf,*.dwg)     |                                                                                                    |
| NEW LAYER                  | ADD EDIT MOVE UP MOVE<br>DOWN DELETE | ок                                      | Point name:?         H:52.382           N:34168.223         E:35234.663           Ant. H:1.8m+0.132m         Base distance:1.930 |

Figure 5-11: Layer Setting

#### 5.7 Survey Range Settings

Add/select points to make a polygon area. Red outline indicates to the surveyor that the points are out of the survey range.

| ÷       | Sur       | vey Rang  | e Settin  | igs       |   | ←   🚏                  | FIXED   | H:0.004              |         | 27<br>42              |
|---------|-----------|-----------|-----------|-----------|---|------------------------|---------|----------------------|---------|-----------------------|
|         | List      | _         | Р         | review Ma | p |                        |         |                      |         | A                     |
| Name    | Northing  | Easting   | Elevation | Code      |   |                        |         |                      |         | 1.04km                |
| Range04 | 38989.380 | 33301.914 | 0.000     |           |   | <b>.</b>               | Range04 | *                    |         | $\mathbf{\mathbf{v}}$ |
| Range03 | 30080.903 | 32736.053 | 0.000     |           |   | TA                     |         |                      | Ran     | <b>je</b> 01          |
| Range02 | 29522.690 | 37721.742 | 0.000     |           |   |                        |         |                      |         |                       |
| Range01 | 38484.693 | 37431.165 | 0.000     |           |   | (12)                   |         |                      |         |                       |
|         |           |           |           |           |   |                        | ange03  | Star                 | 2<br>Re |                       |
| Add     | Sel       | ect       | Edit      | ок        |   | Point nam<br>N:34168.2 |         | H:52.385<br>E:35234. | 661     |                       |

Figure 5-12: Survey Area Setting

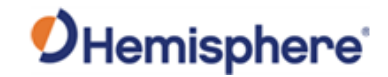

## **Chapter 6: Tools**

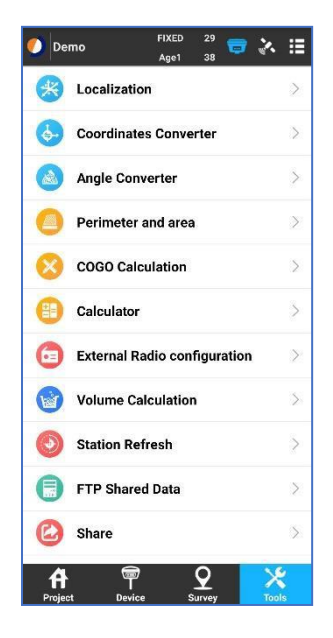

Figure 6-1: Tools Page

#### 6.1 Localization

This function is called "Site Calibration" in SiteMetrix Survey. Usually it is used when user does not have the exact correct coordinate system. With some known points, 4-Parameters or 7-Parameters can be calculated. It is better that the known points cover the survey area.

- 4-Parameter: Use at least two known points to do plane coordinate adjustment
- 7-Parameter: Use at least three known points to do 3D ellipsoid conversion
- 3-Parameter: Special case of 7-Parameter, use one known point to do 3D ellipsoid conversion

| $\leftarrow$ Localization      | n Settings                                | $\leftarrow$ Localization    | Settings                                          | $\leftarrow$ Localizat         | tion Settings                                                | - Localization               | Settings          |
|--------------------------------|-------------------------------------------|------------------------------|---------------------------------------------------|--------------------------------|--------------------------------------------------------------|------------------------------|-------------------|
| Convert Method                 | Horizontal correction + Elev_correction > | Convert Method               | Horizontal<br>Adjustment+Vertical ><br>Adjustment | Convert Method                 | Seven parameter + Horizontal<br>correction + Elev_correction | Convert Method               | Seven Parameter > |
| Horizontal correction<br>Model | Four Parameter >                          | Horizontal Accuracy<br>Limit | 0.1 >                                             | Seven Par Model                | Bursa-Wolf >                                                 | Seven Par Model              | Bursa-Wolf >      |
| Vertical Control               | Automatic Decision >                      | Vertical Accuracy Limit      | 0.1 >                                             | Horizontal correction<br>Model | Four Parameter 🗦                                             | Horizontal Accuracy<br>Limit | 0.1 >             |
| Horizontal Accuracy<br>Limit   | 0.1 📎                                     |                              |                                                   | Vertical Control               | Automatic Decision >                                         | Vertical Accuracy Limit      | 0.1 >             |
| Vertical Accuracy Limit        | 0,1 >                                     |                              |                                                   | Horizontal Accuracy<br>Limit   | 0.1 >                                                        |                              |                   |
|                                |                                           |                              |                                                   | Vertical Accuracy Limit        | 0.1 >                                                        |                              |                   |
|                                |                                           |                              |                                                   |                                |                                                              |                              |                   |
|                                |                                           |                              |                                                   |                                |                                                              |                              |                   |
|                                |                                           |                              |                                                   |                                |                                                              |                              |                   |
|                                |                                           |                              |                                                   |                                |                                                              |                              |                   |
|                                |                                           |                              |                                                   |                                |                                                              |                              |                   |
|                                |                                           |                              |                                                   |                                |                                                              |                              |                   |
|                                |                                           |                              |                                                   |                                |                                                              |                              |                   |
| 04                             | (                                         | ОК                           | :                                                 |                                | ок                                                           | ок                           |                   |

Figure 6-2: Localization Method

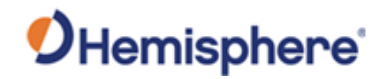

#### 6.2 Coordinates Converter

Use this function to convert between (Latitude, Longitude, Altitude) and (North, East, Elevation). The conversion is based on current project coordinate system.

Alternatively, user can add BLH/xyz point through "Project"->"Coordinate point library"->"Add" by selecting "Coordinates Type" Local/Geodetic.

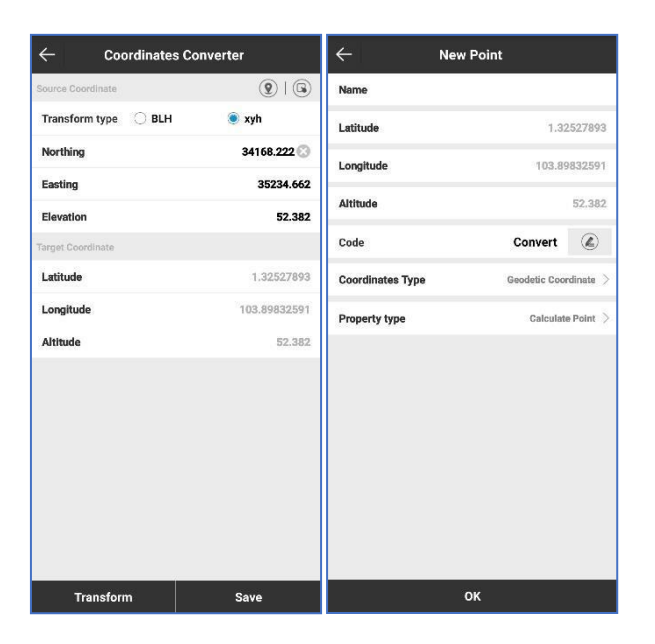

*Figure 6-3: Coordinate Converter* 

#### 6.3 Angle Converter

Convert angle between different kinds of angle formats. Input the original format and click "calculate" to see the target result.

| ← Angle Converter |                |  |  |  |
|-------------------|----------------|--|--|--|
| Format            | dd (Decimal) > |  |  |  |
| dd (Decimal)      | 103.501 📀      |  |  |  |
| Result            |                |  |  |  |
| dd.mmssss         | 103.30036      |  |  |  |
| dd:mm:ss.ssss     | 103:30:03.6    |  |  |  |
| dd°mm'ss.ssss"    | 103°30'03.6"   |  |  |  |
| Radian            | 1.806433229107 |  |  |  |
|                   |                |  |  |  |
|                   |                |  |  |  |
| Calc              | ulate          |  |  |  |

Figure 6-4: Angle Converter

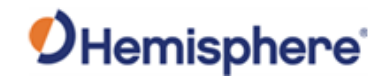

#### 6.4 Perimeter and Area

Create polygon by add/select at least three points, then calculate the 2D perimeter and area. The points can be exported to a dat/txt/csv file.

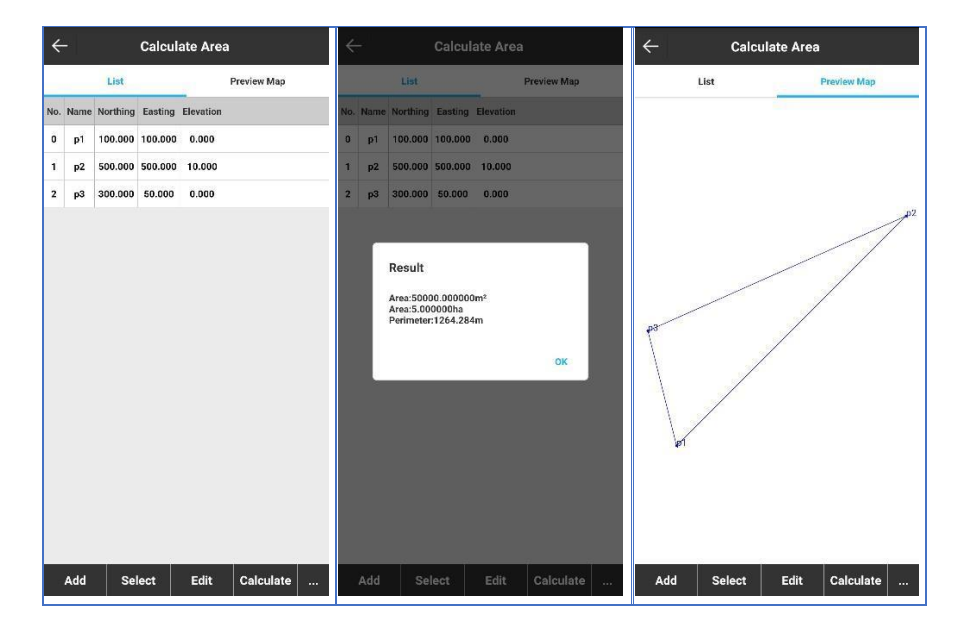

Figure 6-5: Perimeter and Area

#### 6.5 COGO Calculation

COGO function is used to calculate hidden point based on some known information.

#### 6.6 Calculator

Open build-in software calculator.

| ←      | COGO Calculation                |   | ÷   |   | Calculator |   |     |
|--------|---------------------------------|---|-----|---|------------|---|-----|
|        | Coordinate inverse calculation  | > |     |   |            |   |     |
|        | Point line calculation          | > |     |   |            |   | 0   |
| Æ      | Vector                          | > |     |   |            |   |     |
| Ø      | Two Lines Angle                 | > | 4   | ( | )          | C | DEL |
| K.     | Intersection calculation        | > |     |   |            |   |     |
| K      | Resection                       | > | π   | 7 | 8          | 9 | ÷   |
|        | Forward intersection            | > |     |   |            |   |     |
| D      | Coordinate positive calculation | > | tan | 4 | 5          | 6 | *   |
| ( sub- | Offset point calculation        | > |     |   |            |   |     |
| Ø      | Equal point calculation         | > | cos | 1 | 2          | 3 | -   |
|        |                                 |   | sin | 0 |            | = | +   |
|        |                                 |   |     |   |            |   |     |

Figure 6-6: COGO

Figure 6-7: Calculator

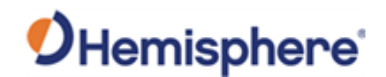

#### 6.7 External Radio Configuration

User can configure external radio here. Currently support Geoelectron TRU35 and Harxon radio. For more operation details, please refer to a separated radio configuration manual.

| ← Radio Mode               |                   |  |  |  |  |  |
|----------------------------|-------------------|--|--|--|--|--|
| Radio type                 | Geoelectron >     |  |  |  |  |  |
| Connection mode            | Bluetooth >       |  |  |  |  |  |
| Search bluetooth device li | st                |  |  |  |  |  |
| E560-PC                    | AC:28:6E:57:CF:50 |  |  |  |  |  |
| D1806-02837-05-020         | 50:33:8B:DA:32:AA |  |  |  |  |  |
|                            |                   |  |  |  |  |  |
|                            |                   |  |  |  |  |  |

Figure 6-8: External Radio Configuration

#### 6.8 Volume Calculation

Calculate Area Calculate Area Volume Calculation File Name Poly01.csv File Name Poly01.csv Calculation mode Proview Man List Calculating area Poly01.csv p1 10.000 10.000 10.000 Reference height 100 🕄 100.000 15.000 5.000 p2 Reference polygon 70.000 80.000 20.000 p3 n4 30.000 60.000 50.000 Fill 292333.3333m<sup>\*</sup> Cut 0.0000m Surface area 4844.9129m<sup>2</sup> Add Select Edit OK Add Select Edit Calculate

Add/import points to create polygon, software will build a 3D surface and calculate the volume.

#### Figure 6-9: Volume Calculation

#### 6.9 Station Refresh

This function is used to add offset to collected points by selecting the survey time period. It is different

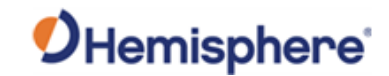

from the coordinate system setting "Local Offsets" which will add offset to all the points.

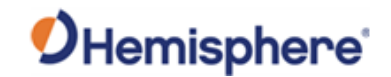

#### 6.10 FTP Shared Data

This function is used to share the file with PC through ftp protocol which does not need a USB cable.

| ala di seconda di seconda di |                         |
|----------------------------------------------------------------------------------------------------|-------------------------|
| Target Path                                                                                                    | Internal Storage/SurPad |
| User Name                                                                                                    | test                    |
| Password                                                                                                    | 1234                    |
| IP                                                                                                    | 192.168.150.124         |
| Port                                                                                                    | 2222                    |
|                                                                                                    |                         |
|                                                                                                    |                         |
|                                                                                                    |                         |

Figure 6-10: FTP Shared Data

- Connect controller and PC to same WIFI network
- Select the folder to share
- Set user name and password, then click "Open"
- > Open "MyPC" on computer and input the address: <u>ftp://IP:Port</u>
- > Input the user name and password to open shared folder

| 192.168.150.124                                                               | ×                                   |             | Log                          | On As                                                                        |                                                           |                                                                                            |                                 |
|-------------------------------------------------------------------------------|-------------------------------------|-------------|------------------------------|------------------------------------------------------------------------------|-----------------------------------------------------------|--------------------------------------------------------------------------------------------|---------------------------------|
| File Home Share<br>→ → ↑ ♥ tpp://19<br># Quick access<br># Dropbox<br>This PC | View<br>2.168.150.124:2222/<br>Name | ~           | Date modified<br>This folder | Could not login<br>FTP server:<br>User name:<br>Password:<br>After you log o | 192. 168. 150. 124<br>192. 168. 150. 124<br>test<br>••••• | with the user name and passwo<br>s server to your Favorites and r                          | rd specified.                   |
| Network                                                                       |                                     |             |                              | FTP does not a server. To pro                                                | encrypt or encode p<br>stect the security o<br>nymously   | asswords or data before sendi<br>f your passwords and data, use<br>Save password<br>Log On | Ing them to the WebDAV instead. |
| 192.168.150.1                                                                 | 124 × \⊕                            |             |                              |                                                                              |                                                           |                                                                                            |                                 |
| File Home                                                                     | Share View                          |             |                              |                                                                              |                                                           |                                                                                            | ~ 0                             |
| ← → ↑ ↑ 🤮                                                                     | The Internet > 192.                 | Calibration |                              | Config                                                                       | v 0                                                       | Search 192,168,150,124                                                                     | م                               |
| 😻 Dropbox<br>💻 This PC                                                        |                                     | Coordinate  | Ì                            | Debug                                                                        |                                                           |                                                                                            |                                 |
| 💣 Network                                                                     |                                     | Export      |                              | Geoid                                                                        |                                                           |                                                                                            |                                 |

Figure 6-11: PC access shared folder

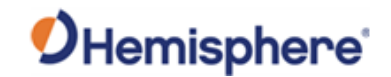

#### 6.11 Share File

This function is used to share file (single file) with android sharing function. For example, Bluetooth, WhatsApp, email...

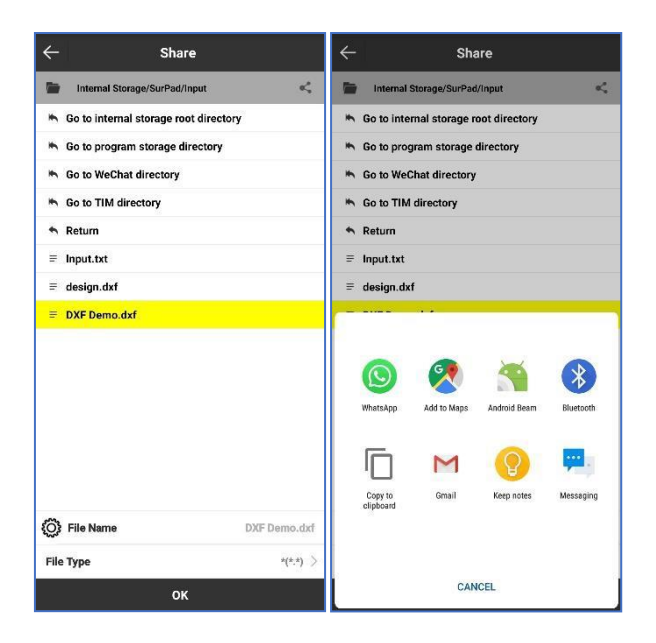

Figure 6-12: Share Single File

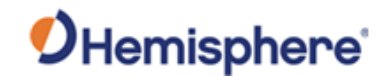

# **Chapter 7: Appendix**

#### 7.1 Available NTRIP Caster

| Note       | IP                     | Port         | User Name          | Password         |
|------------|------------------------|--------------|--------------------|------------------|
| Server_SG  | cloud.unistrongapac.sg | 8012         | Fill in user name. | Any but can't be |
| Server_BJ  | 219.142.87.73          | 2101         | Table cannot be    | empty            |
| Server_GE1 | 125.88.253.55          | 6060 or 2012 | left blank.        |                  |
| Server_GE2 | 122.13.16.137          | 6060 or 2012 |                    |                  |
| Server_GD  | 120.76.161.21          | 6060 or 2012 |                    |                  |

If the user name is already taken, the user will not be able to login. To access the login, simply

change the user name to a different one.

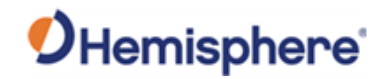

#### 7.2 Antenna Height Measurement

For base/rover/static, it is necessary to set the antenna height in order to get the correct elevation value. Below are the methods to measure the height.

| NO. | Measurement Method                 | Also Called                  | Mostly used for |
|-----|------------------------------------|------------------------------|-----------------|
| 01  | Slant height from measuring line   | Slant height                 | Base/Static     |
| 02  | Upright height from measuring line |                              |                 |
| 03  | Slant height from Altimetry piece  | Slant height to Altimetry    | Base/Static     |
| 04  | Upright height form device bottom  | Vertical height, Pole height | Rover           |

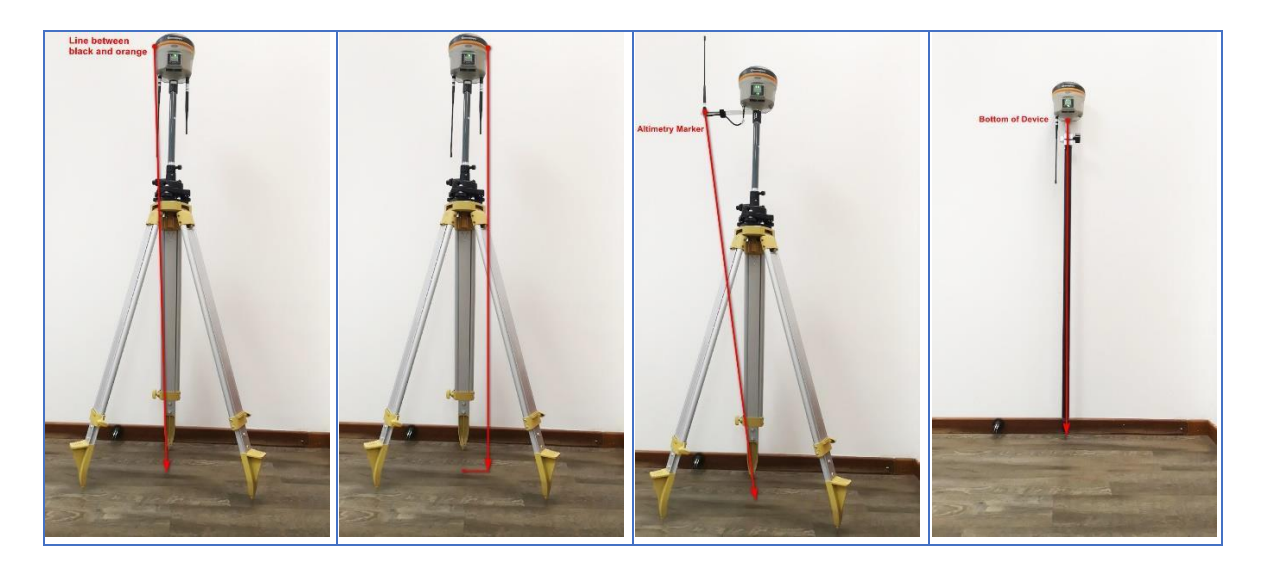

No.01

No.02

No.03

No.04

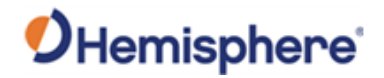

| 7 2 | D     | D 1  | 1.1.1.1 | C 111   |
|-----|-------|------|---------|---------|
| 1.3 | Kover | Data | LINK    | Setting |

| Internal Radio | 1.   | Radio antenna is require    | ed to be inserted    |                              |
|----------------|------|-----------------------------|----------------------|------------------------------|
|                | 2.   | When setting the radio      | frequency and pro    | tocol, ensure that user uses |
|                |      | the same as base station    | n for a successful c | connection.                  |
|                |      | Data Link                   | Internal Radio $>$   |                              |
|                |      | Channel                     | 5 >                  |                              |
|                |      | Frequency                   | 435                  |                              |
|                |      | Protocol                    | TrimTalk 450S(T) >   |                              |
|                | 3.   | For Hemisphere S321/S       | 321+, supported p    | rotocol as follow            |
|                |      | SATEL                       | $\bigcirc$           |                              |
|                |      | PCC-EOT(4FSK)               | $\bigcirc$           |                              |
|                |      | PCC-EOT(GMSK)               | $\bigcirc$           |                              |
|                |      | TrimTalk 450S(T)            | 0                    |                              |
|                | 4.   | Click "Apply" to apply ro   | over setting         |                              |
|                | 5.   | If the data is transmittir  | g successfully, the  | e radio indicator will blink |
| External Radio | 1.   | Use external radio for ro   | over through 5-Pin   | port                         |
|                | 2.   | Select external radio ba    | ud rate              |                              |
|                |      | Data Link                   | External Radio >     |                              |
|                |      | Baud Rate                   | 38400 >              |                              |
|                | 3.   | Click "Apply" to apply ro   | over setting         |                              |
|                | Not  | e. It is not advisable to u | ise external radio 1 | for rover because receiver   |
|                | alre | eady has internal radio a   | nd is easier to mov  |                              |
| RTK Network    | 1    | SIM card is required to I   | he inserted into re  | ceiver before starting the   |
|                |      | receiver                    |                      | cerver before starting the   |
|                | 2.   | Network antenna is reg      | uired to be inserte  | d                            |
|                | 3.   | Connection Mode choo        | se "NTRIP"           |                              |
|                | 4.   | For some CORS or NTRI       | P service, GGA is re | equired                      |
|                | 5.   | Receiver will automatica    | ally connect CORS/   | NTRIP server with power      |
|                |      | cycle if "Automatically c   | onnect to networl    | k" is enabled.               |

|     |                                  |                 | <b>O</b> Hemisphere <sup>®</sup> |
|-----|----------------------------------|-----------------|----------------------------------|
|     | Connect Options                  |                 |                                  |
|     | Connect Mode                     | NTRIP $>$       |                                  |
|     | GGA Upload Interval(s)           | 5 >             |                                  |
|     | Automatically connect to network | •               |                                  |
|     | Network system                   | Auto >          |                                  |
| 6.  | SIM card APN setting             |                 |                                  |
|     | APN "Name", "User", "Pas         | sword" is easil | y accessible on the website      |
|     | based on your internet ser       | vice provider   |                                  |
|     | APN Settings                     |                 |                                  |
|     | Operator                         | Custom $>$      |                                  |
|     | Name                             | internet        |                                  |
|     | User                             |                 |                                  |
|     | Password                         |                 |                                  |
| 7.  | CORS Settings                    |                 |                                  |
| 7.1 | NTRIP/CORS IP, port, user        | name and pass   | sword are required               |
| 7.2 | Click on the three dots to s     | store the CORS  | information and it is readily    |
|     | available for application th     | ie next time.   | · · · · · · · · · · · · ,        |
| 7.3 | Some free NTRIP services         | are provided, s | ee here                          |
|     | CORS Settings                    |                 |                                  |
|     | Name                             | Custom >        |                                  |
|     | IP                               |                 |                                  |
|     | Port                             |                 |                                  |
|     | User                             |                 |                                  |
|     | Password                         |                 |                                  |
| 8.  | Mountpoint Setting               |                 |                                  |
|     | There are three ways to se       | et mountpoint   |                                  |
| 8.1 | Input the mountpoint nam         | ne              |                                  |
|     | The name should be accur         | ate             |                                  |
| 8.2 | Get mountpoint list using        | controller netw | vork                             |
|     | Enable "Phone network ac         | cess" and click | "Get Mountpoint" for faster      |
|     | access to the list               |                 |                                  |

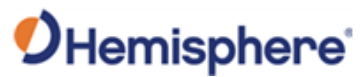

|                     | MountPoint Settings                                                                       |
|---------------------|-------------------------------------------------------------------------------------------|
|                     | MountPoint D1806-02837-05-020 >                                                           |
|                     | Phone network access                                                                      |
|                     | Get MountPoint (Mobile Phone Network)                                                     |
|                     | advanced Apply                                                                            |
|                     | 8.3 Get mountpoint list using RTK network                                                 |
|                     | Users are advised to follow the steps below to get the mount point                        |
|                     | with ease:                                                                                |
|                     | <ul> <li>Input any mountpoint name and directly click "Apply". This step is to</li> </ul> |
|                     | activate the SIM card network                                                             |
|                     | Proceed back to the setting page                                                          |
|                     | <ul> <li>Disable "Phone network access" and click "Get Mountpoint"</li> </ul>             |
|                     | MountPoint Settings                                                                       |
|                     | MountPoint D1806-02837-05-020 >                                                           |
|                     | Phone network access                                                                      |
|                     | Get MountPoint (RTK network)                                                              |
|                     | advanced Apply                                                                            |
|                     | 9. Choose the mountpoint                                                                  |
|                     | 10. Click "Apply" to apply rover setting                                                  |
|                     | 11. From "Device" - "Work Mode Status", User will see network signal                      |
|                     | level. It will show "Transmitting data" if it is successful.                              |
|                     |                                                                                           |
|                     | Working Information Work Mode Status                                                      |
|                     | Signal Level 48%                                                                          |
|                     | Network Status Transmitting data.                                                         |
| Bluetooth Data Link | 1. Phone network can be used for rover station                                            |
|                     | 2. SIM card is not required for receiver. The corrections data will be                    |
|                     | downloaded to phone and transmitted to receiver through Bluetooth                         |
|                     | 3. CORS Setting                                                                           |
|                     | CORS/NTRIP service IP, port, user name, password is required                              |
|                     | 4. Click "Get Access Point" to update mountpoint list                                     |
|                     | 5. Choose the mountpoint                                                                  |

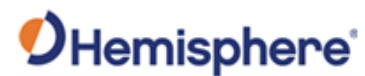

|       | CORS Settings                 | $\overline{\cdots}$           |                          |
|-------|-------------------------------|-------------------------------|--------------------------|
|       | Name                          | Custom >                      |                          |
|       | IP                            |                               |                          |
|       | Port                          | 0                             |                          |
|       | User                          |                               |                          |
|       | Password                      |                               |                          |
|       | MountPoint Settings           |                               |                          |
|       | MountPoint                    | Test >                        |                          |
|       | Get Acces                     | s Point                       |                          |
|       | Receive data                  |                               |                          |
|       |                               |                               |                          |
|       | Automatically connect to netw | vork                          |                          |
|       | Start advanc                  | ced Apply                     |                          |
|       | 6. Click "Start", the prog    | ress bar will change if it is | s successful             |
|       | Receive data                  |                               |                          |
|       |                               |                               |                          |
|       | Automatically connect to netw | vork                          |                          |
|       | Stop advance                  | ced Apply                     |                          |
|       |                               | - Abbit                       |                          |
|       | 7. Click "Apply" to apply     | rover setting                 |                          |
| LBand | 1. With Atlas activation,     | User can use stand-alone      | e receiver without base  |
|       | station to get good ac        | curacy.                       |                          |
|       | $\leftarrow$ Rover mode       | settings                      |                          |
|       | Cut angle                     | 10 >                          |                          |
|       | Record raw data               |                               |                          |
|       | Data Link                     | 1 hand 2                      |                          |
|       |                               | L-Dano /                      |                          |
|       | 2. From "Position Inform      | nation" page, pull down t     | he page                  |
|       | 2.1 The ideal LBand signal    | should be more than 50.       | "0" indicates no signal. |
|       | 2.2 The ideal LBand error     | rate should be lower tha      | n 50. "150" is not       |
|       | acceptable                    |                               |                          |

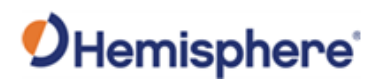

| ← Positioni          | g Informations              |
|----------------------|-----------------------------|
| Elevation            | 50.1660                     |
| Speed                | 0.0200                      |
| Heading              | 65.88                       |
| Solution State       | AtlasFLOAT                  |
| HRMS                 | 0.5064                      |
| VRMS                 | 1.2530                      |
| Satellite            | G11+R7+C9+E7/42             |
| Diff Mode            | Αυτο                        |
| AGE                  | 13                          |
| PDOP                 | 0.8                         |
| HDOP                 | 0.4                         |
| VDOP                 | 0.7                         |
| UTC time             | 2019-04-18 06:59:53.000     |
| Local time           | 2019-04-18 14:59:53.000     |
| Distance to Ref      | 6378175.8267                |
| LBand frequency      | 1545.855MHZ                 |
| LBand error rate     | 0-0                         |
| LBand signal         | 108                         |
| Details Base         | Sate Map Sate Info Sate SNR |
| 3. Normally, user ne | eds to wait for about       |
| Longer waiting t     | me leads to better a        |

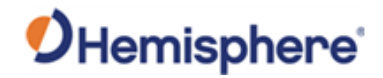

#### 7.4 Base Data Link Setting

| Internal Radio | 1. | Radio antenna is required to be inserted                                                 |                             |
|----------------|----|------------------------------------------------------------------------------------------|-----------------------------|
|                | 2. | Set radio frequency, protocol and radio po                                               | wer                         |
|                |    | Data Link Internal Radio 🗦                                                               |                             |
|                |    | Channel 1 >                                                                              |                             |
|                |    | Frequency 431                                                                            |                             |
|                |    | Protocol TrimTalk 450S(T) >                                                              |                             |
|                |    | Power 1000 >                                                                             |                             |
|                |    | Note: When Base station power is set to Low or 500mW & below, RTK range will be reduced! |                             |
|                | 1. | For Hemisphere S321/S321+, supported pi                                                  | rotocol are as follow       |
|                |    | SATEL                                                                                    |                             |
|                |    | PCC-EOT(4FSK)                                                                            |                             |
|                |    | PCC-EOT(GMSK)                                                                            |                             |
|                |    | TrimTalk 450S(T)                                                                         |                             |
|                | 2. | Click "Apply" to apply base setting                                                      |                             |
|                | 3. | If the data is transmitting successfully, the                                            | radio indicator will blink  |
| External Radio | 1. | Use external radio for base through 5-Ping                                               | port                        |
|                | 2. | Select external radio baud rate                                                          |                             |
|                |    | Data Link External Radio 🗦                                                               |                             |
|                |    | Baud Rate 38400 >                                                                        |                             |
|                | 3. | Click "Apply" to apply base setting                                                      |                             |
| RTK Network    | 1. | Insert SIM card into the receiver before sta                                             | arting it                   |
|                | 2. | Required to insert network antenna                                                       |                             |
|                | 3. | Connection Mode choose "NTRIP"                                                           |                             |
|                | 4. | Receiver will automatically start to transf                                              | er data with power cycle if |
|                |    | "Automatically connect to network" is ena                                                | bled                        |
|                |    | Connect Options                                                                          |                             |
|                |    | Connect Mode NTRIP >                                                                     |                             |
|                |    | Automatically connect to network                                                         |                             |
|                |    | Network system Auto >                                                                    |                             |

| 5. SIM card APN setting<br>APN "Name". "User". "Password" is easy to find on the website base | 4 |
|-----------------------------------------------------------------------------------------------|---|
| APN "Name", "User", "Password" is easy to find on the website base                            | a |
|                                                                                               | u |
| on user's internet service provider                                                           |   |
| APN Settings                                                                                  |   |
| Operator Custom >                                                                             |   |
| Name internet                                                                                 |   |
| User                                                                                          |   |
| Password                                                                                      |   |
| 6. CORS Settings                                                                              |   |
| 6.1 NTRIP/CORS IP, port, password is required                                                 |   |
| 6.2 The mountpoint name is required. It is device SN by default                               |   |
| 6.3 Click on the three dots to store the CORS information which will be                       |   |
| readily available for application the next time                                               |   |
| 6.4 Some free NTRIP services are provided, see here                                           |   |
| CORS Settings                                                                                 |   |
| Name Custom >                                                                                 |   |
| IP                                                                                            |   |
| Port                                                                                          |   |
| Base access point D1806-02837-05-020                                                          |   |
| Password ····                                                                                 |   |
| advanced Apply                                                                                |   |
| 7. Click "Apply" to apply base setting                                                        |   |
| 8. From "Device" - "Work Mode Status", user will see network signal                           |   |
| level. It will show "Transmitting data" if it is successful.                                  |   |
| ← Rover-RTK Network                                                                           |   |
| Working Information Work Mode Status                                                          |   |
| Signal Level 48%                                                                              |   |
| Network Status Transmitting data.                                                             |   |
| 9. Usually, user need to wait about 2~5 minutes before base is ready.                         |   |
| Click "Refresh" button to view latest status.                                                 |   |

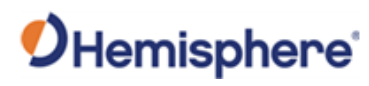

| ← Base-RTK                | Network                   |
|---------------------------|---------------------------|
| Working Information       | Work Mode Status          |
| Network Connection Error! | Network not ready.        |
| Network Status            | Connect to server failed. |
| Signal Level              | 0%                        |
| Network Connection Error! | Network not ready.        |
| Network Status            | Connect to server failed. |
| Signal Level              | 0%                        |
| Network Connection Error! | Network not ready.        |
| Network Status            | Connect to server failed. |
| Signal Level              | 0%                        |
| Network Connection Error! | Network not ready.        |
| Network Status            | Connect to server failed. |
| Signal Level              | 64%                       |
| Network Status            | Transmitting data.        |
| Signal Level              | 64%                       |
| Network Status            | Transmitting data.        |
| Signal Level              | 64%                       |
| Network Status            | Transmitting data.        |
| Connect Disconnect        | Restart Refresh           |